## LE GUIDE

# E S P A C E PARTENAIRE FRANFINANCE

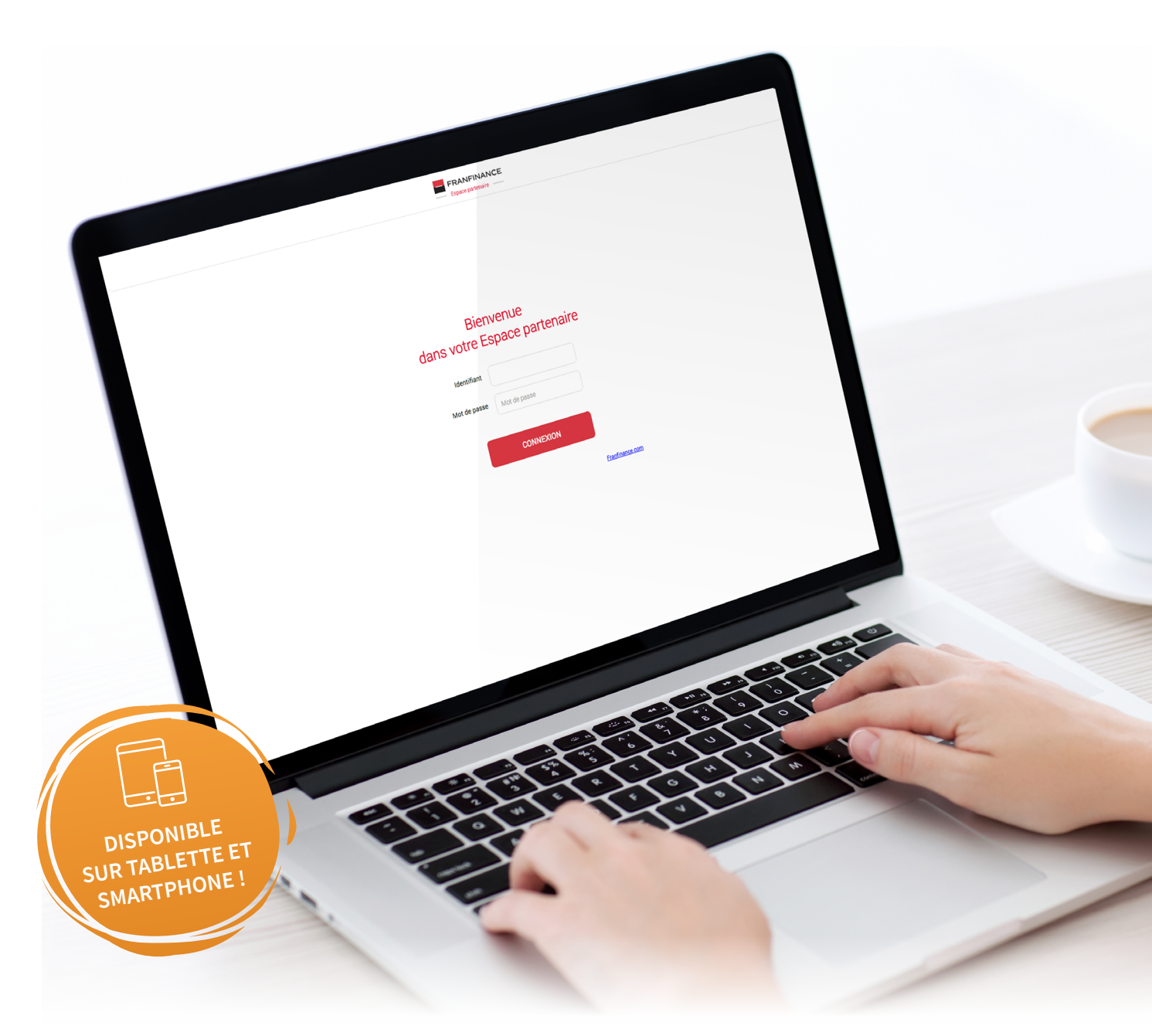

# ÉDITO

<u>ි</u> SON

Cher partenaire,

L'engagement de Franfinance a toujours été d'accompagner ses partenaires avec des produits adaptés aux besoins de chacun et par la mise à disposition d'outils performants. Notre objectif étant de vous apporter des solutions simples et rapides pour financer vos ventes.

Aujourd'hui tout va plus vite, les modes de vente et de consommation changent. Nos modes de vie se tournent vers la mobilité et la dématérialisation. Ces 2 critères sont maintenant primordiaux dans nos vies, qu'elles soient professionnelles ou personnelles.

Nous avons donc voulu vous offrir un tout nouvel Espace Partenaire ergonomique, qui devient une véritable application Web. Un outil professionnel, utilisable aussi bien sur poste fixe qu'en mobilité depuis votre tablette ou votre Smartphone. Ce nouvel outil est optimisé pour vous faire gagner du temps lors du montage de dossiers de crédit quelles que soient vos méthodes de vente.

Nous vous laissons maintenant découvrir ce tout nouvel outil et monter vos premiers dossiers.

**Frédéric JACOB-PERON** Directeur Général de Franfinance

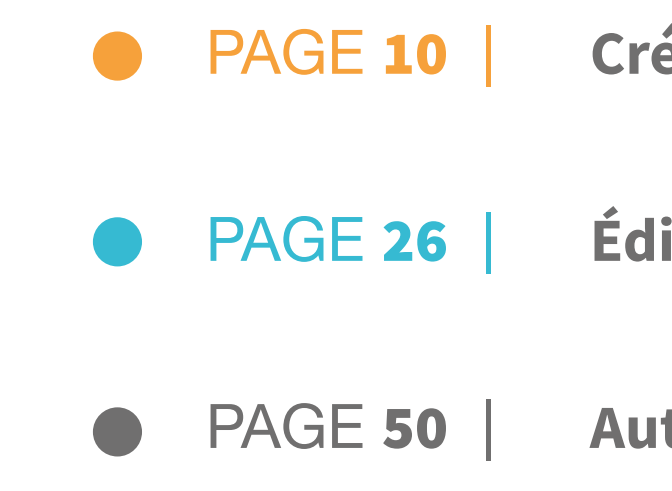

# SOMMAIRE

# Crédit classique

# Édition d'un dossier

# Autres fonctionnalités

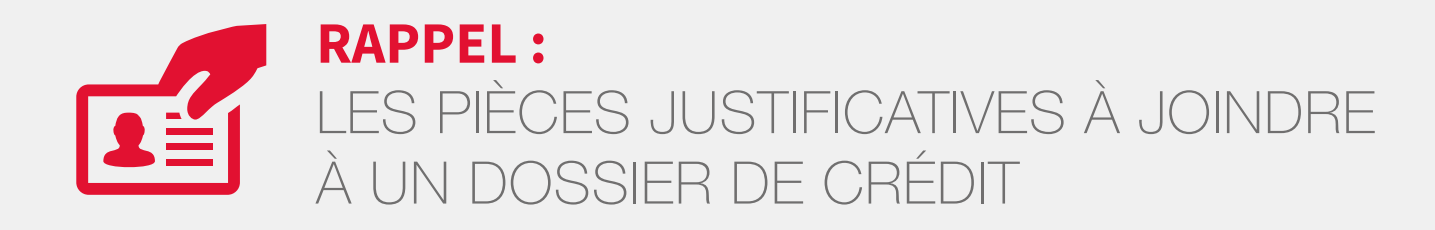

## DOSSIER DE CRÉDIT CLASSIQUE

### **POUR TOUT DOSSIER :**

- ► UNE PIÈCE D'IDENTITÉ EN COURS DE VALIDITÉ
  - Carte Nationale d'Identité
  - Passeport
  - Carte de Résident de 10 ans valable durant la durée du prêt

SI CNI française et/ou le passeport français du client est périmé, il est possible en complément de fournir le permis de conduire du client.

### UN RIB

- Domiciliation bancaire en France
- Compte personnel ou compte joint du client
- Pas de compte professionnel
- Pas de compte d'épargne type Livret A

### ► UN JUSTIFICATIF DE DOMICILE

- Facture (eau, électricité, gaz, téléphone fixe ou mobile)
- Avis d'imposition ou d'exonération fiscale
- Taxe d'habitation
- Attestation d'assurance logement
- Quittance informatisée de loyer ou titre de propriété
- Relevés de prestations sociales
- Adresse sur pièce d'identité si établie il y à moins d'un an
- **UN BON DE COMMANDE** dans le cadre d'une vente à domicile

## SI LE MONTANT DU CRÉDIT EST **SUPÉRIEUR À 3 000 € :**

joignez en plus des pièces ci-dessus :

### UN JUSTIFICATIF DE REVENUS

- Pour les salariés : le dernier bulletin de salaire
- Pour les non salariés : le dernier avis d'imposition ou dernier bulletin de retraite (caisse principale et complémentaire)
- Pour les retraités : le dernier avis d'imposition ou les bulletins de retraite

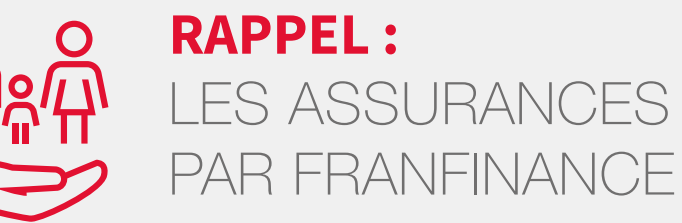

Dans la vie, tout peut arriver : un accident, une maladie grave... C'est pourquoi à chaque proposition de financement, nous vous conseillons de proposer à vos clients une assurance crédit. Cette assurance est une offre facultative qui prend en charge le remboursement des échéances ou le solde du crédit en cas prévus. Toutes les offres de crédit sont dotées d'une documentation assurance.

## **3 ASSURANCES** PROPOSÉES PAR FRANFINANCE

- ► DIM (Décès, Invalidité, Maladie)
- ► DIM + CHOM (Décès, Invalidité, Maladie + Perte d'Emploi)
- ► SENIOR (Décès)

SOCIÉTÉ GÉNÉRALE.

Les assurances FRANFINANCE prennent en charge les mensualités en cas d'incident, ce n'est pas une simple suspension du paiement.

Retrouvez le détail de ces assurances dans le guide Assurances sur votre Espace Partenaire.

# LES ASSURANCES PROPOSÉES

### Les assurances sont souscrites auprès de SOGECAP et SOGESSUR, filiales du Groupe

# Bienvenue sur l'espace partenaire

Connectez-vous sur : https://www.franfinance-online.com/epa

Renseignez votre identifiant et votre mot de passe, puis cliquez sur CONNEXION

| C     | lans votre   | Espace p     | artenaire                   |
|-------|--------------|--------------|-----------------------------|
|       | Identifiant  | Identifiant  |                             |
| ••••• | Mot de passe | Mot de passe |                             |
| Г     | Choix du     | u type d'a   | opareil                     |
|       | Ordinateur   |              | Tablettes ou<br>Smartphones |
|       |              | CONNEXIO     | DN                          |

Faites glisser le curseur en fonction de votre utilisation : sélectionnez "ordinateur" si vous êtes sur un ordinateur ou "tablette avec appareil photo" si vous êtes sur un PC hybride.

En cas d'identifiant/mot de passe oublié, contactez votre centre relation prescripteur.

# Bienvenue sur l'espace partenaire

Cette page s'affichera uniquement si vous réalisez des ventes en point de vente ET à domicile. Vous pourrez alors choisir votre méthode de vente.

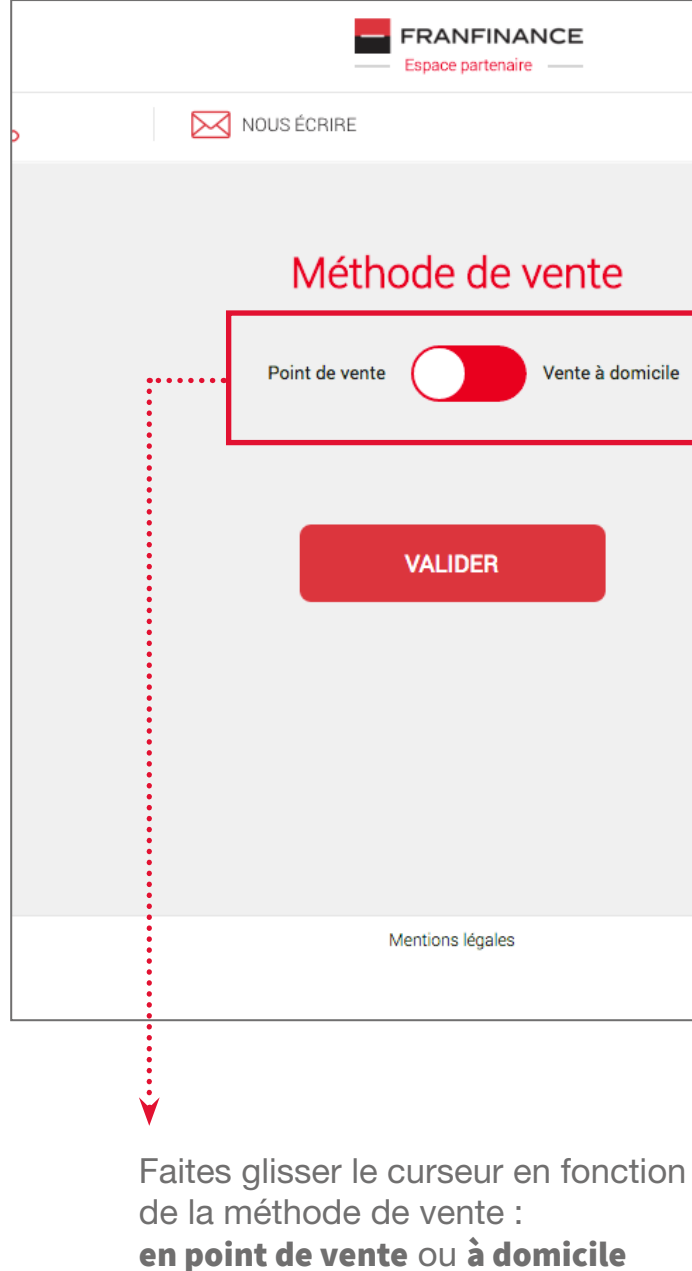

puis cliquez sur VALIDER

| FINANCE<br>artenaire |
|----------------------|
|                      |
|                      |
| de vente             |
| Vente à domicile     |
|                      |
| ER                   |
|                      |
|                      |
|                      |
|                      |
| égales               |

# Présentation de la PAGE D'ACCUEIL

# Présentation de la PAGE D'ACCUEIL

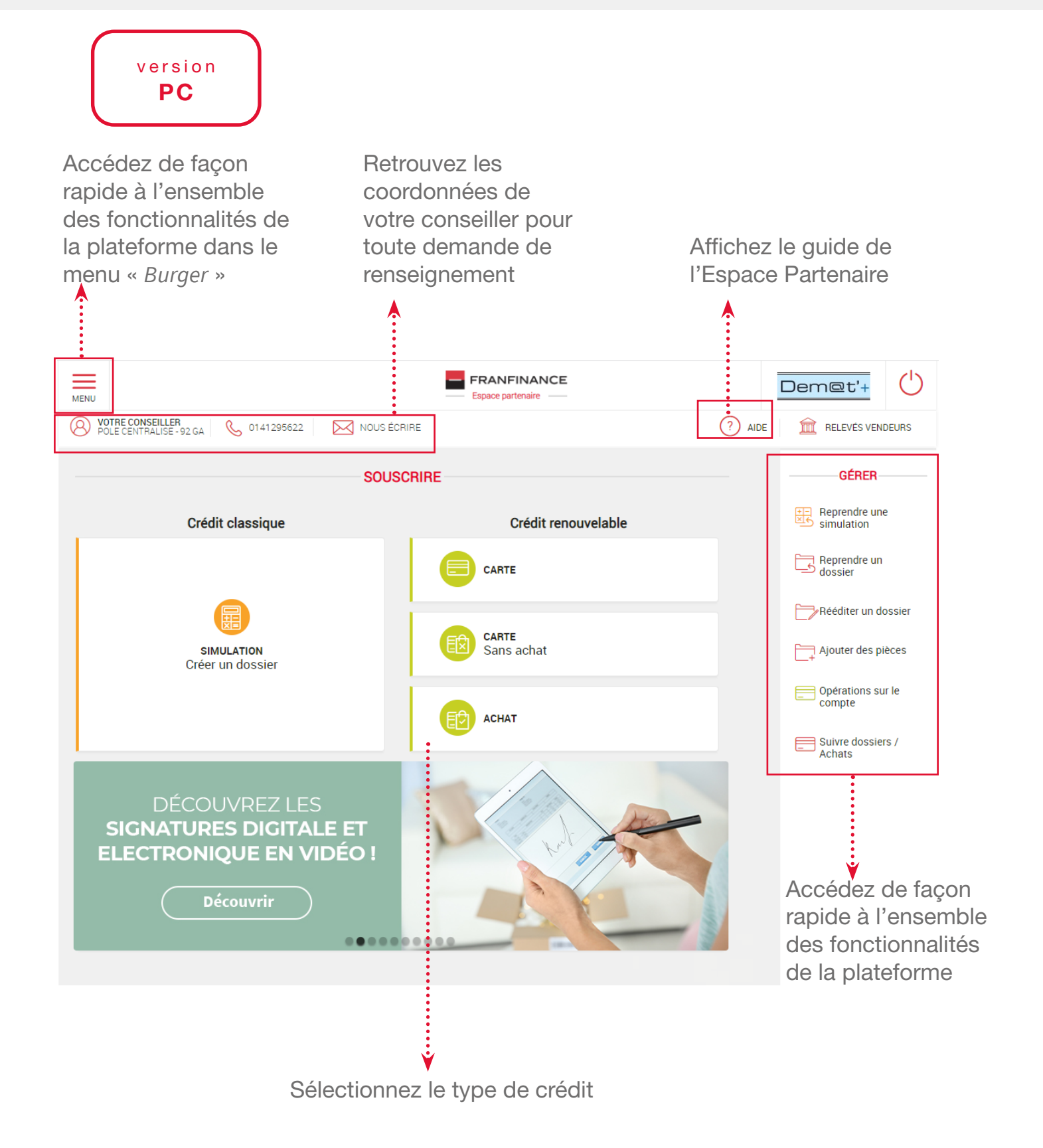

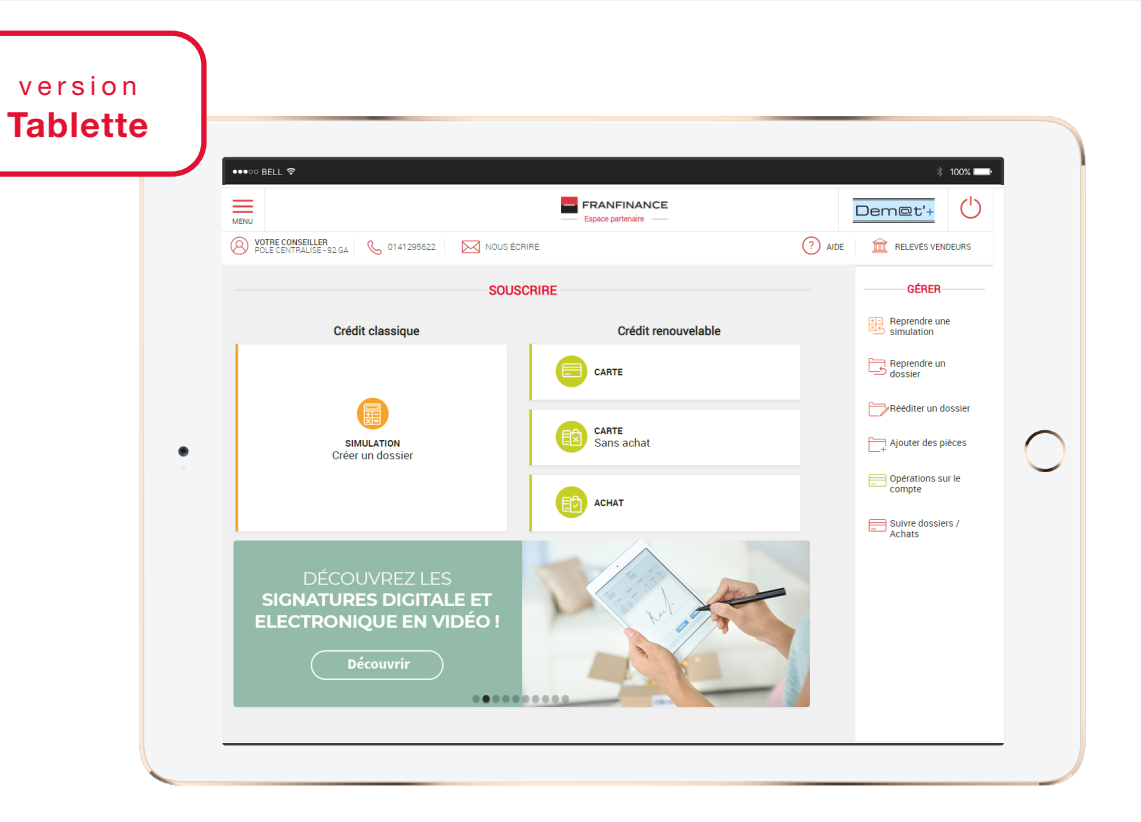

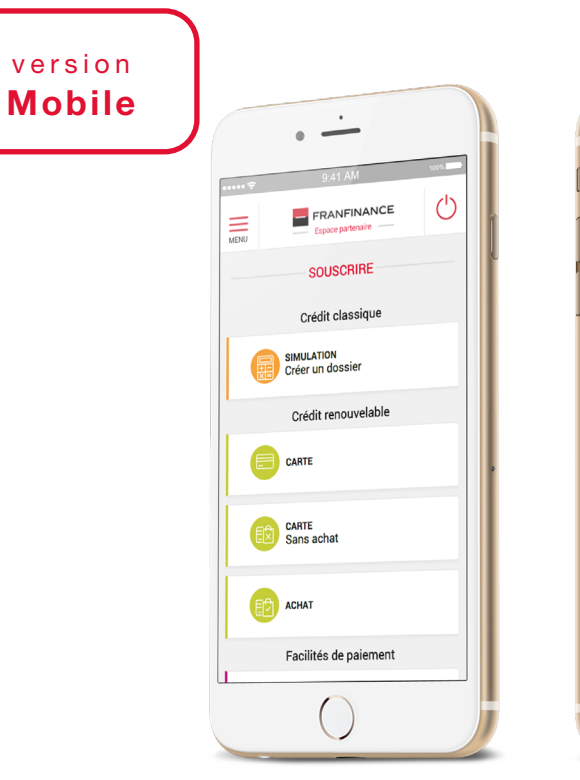

| 1 |                          |
|---|--------------------------|
|   | • —                      |
|   | 9:41 AM                  |
|   | GÉRER                    |
|   | Reprendre une simulation |
|   | Reprendre un dossier     |
|   | Rééditer un dossier      |
|   | Ajouter des pièces       |
|   |                          |
|   | Mentions légales         |
|   |                          |
|   |                          |
|   |                          |
|   |                          |
|   |                          |
|   |                          |
|   |                          |
|   |                          |
|   |                          |
| 1 |                          |

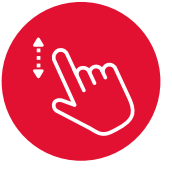

# **CRÉDIT CLASSIQUE**

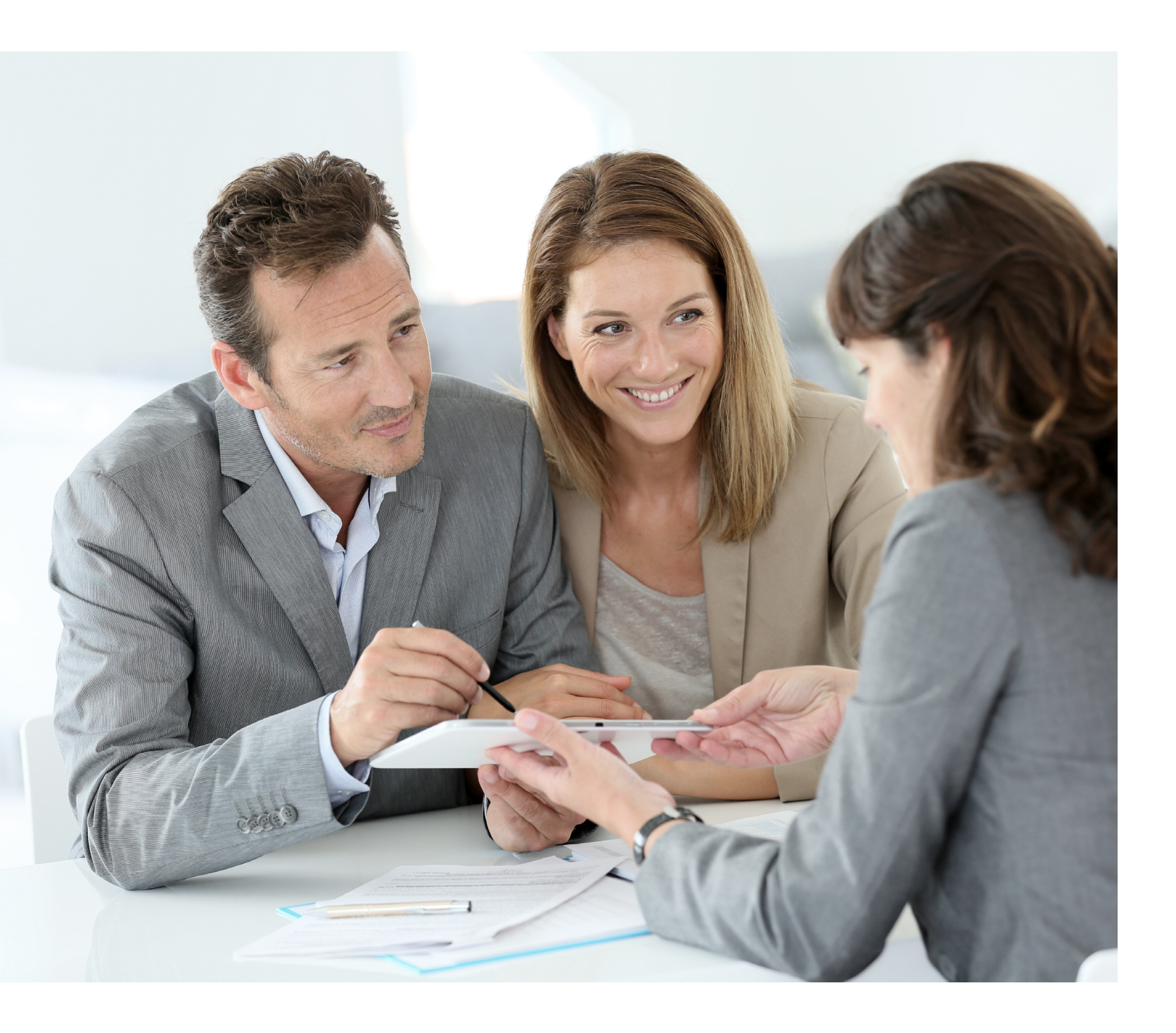

| PAGE 12        | Saisie d'u     |
|----------------|----------------|
| PAGE <b>13</b> | Saisie des cr  |
| PAGE 14        | Choix du bar   |
| PAGE 15        | Modification   |
| PAGE 16        | Proposition of |
| PAGE 17        | Pièces justifi |
| PAGE 18        | Saisie des in  |
| PAGE 22        | Synthèse de    |
| PAGE 24        | Statut du do   |

# n dossier

- ritères du dossier de crédit
- rème
- des critères
- de financement
- icatives à joindre au dossier
- nformations client
- e l'offre de financement
- ossier

# SAISIE DES CRITÈRES DU DOSSIER DE CRÉDIT

Une première page s'affiche en fonction du type de crédit choisi.

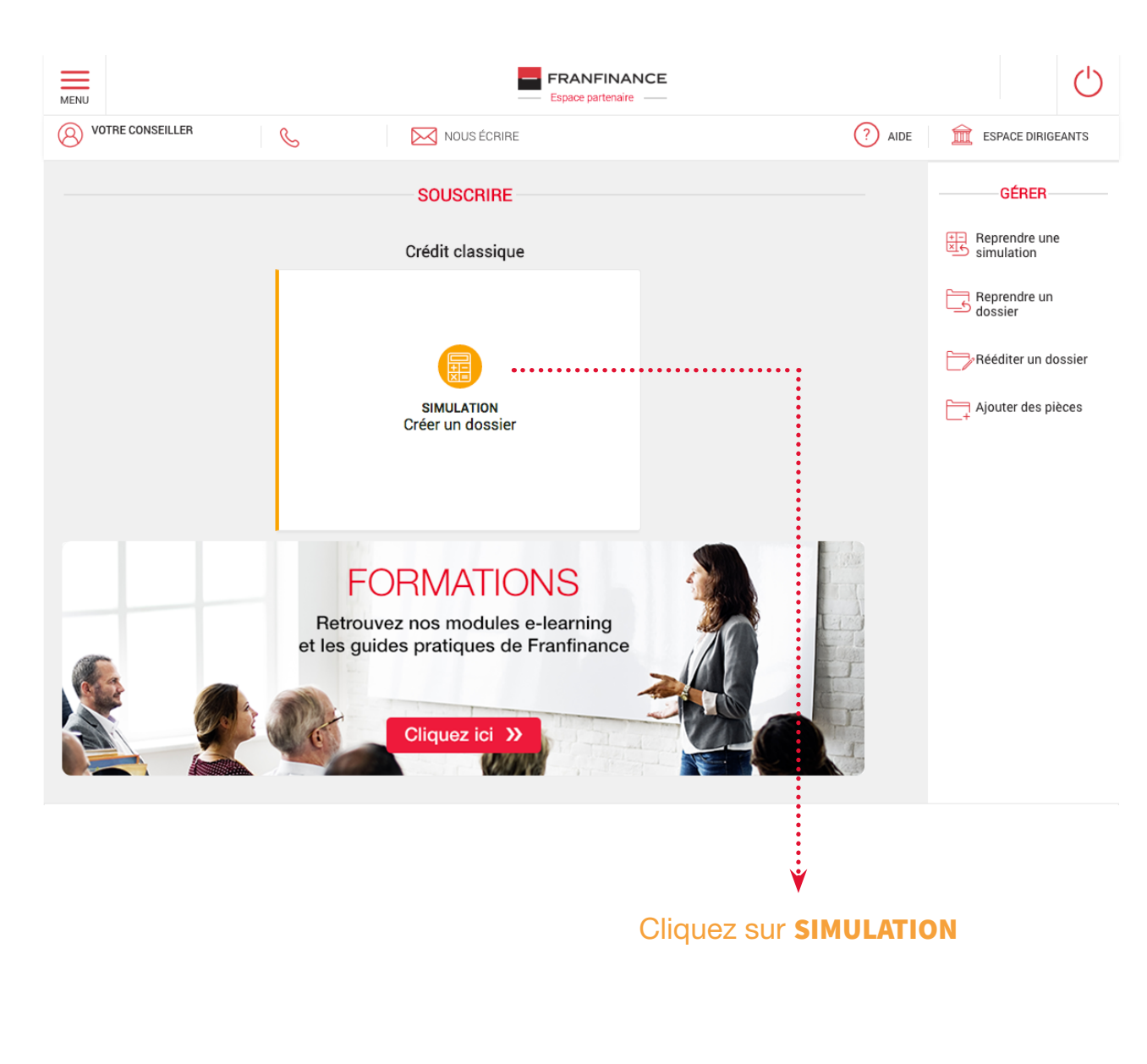

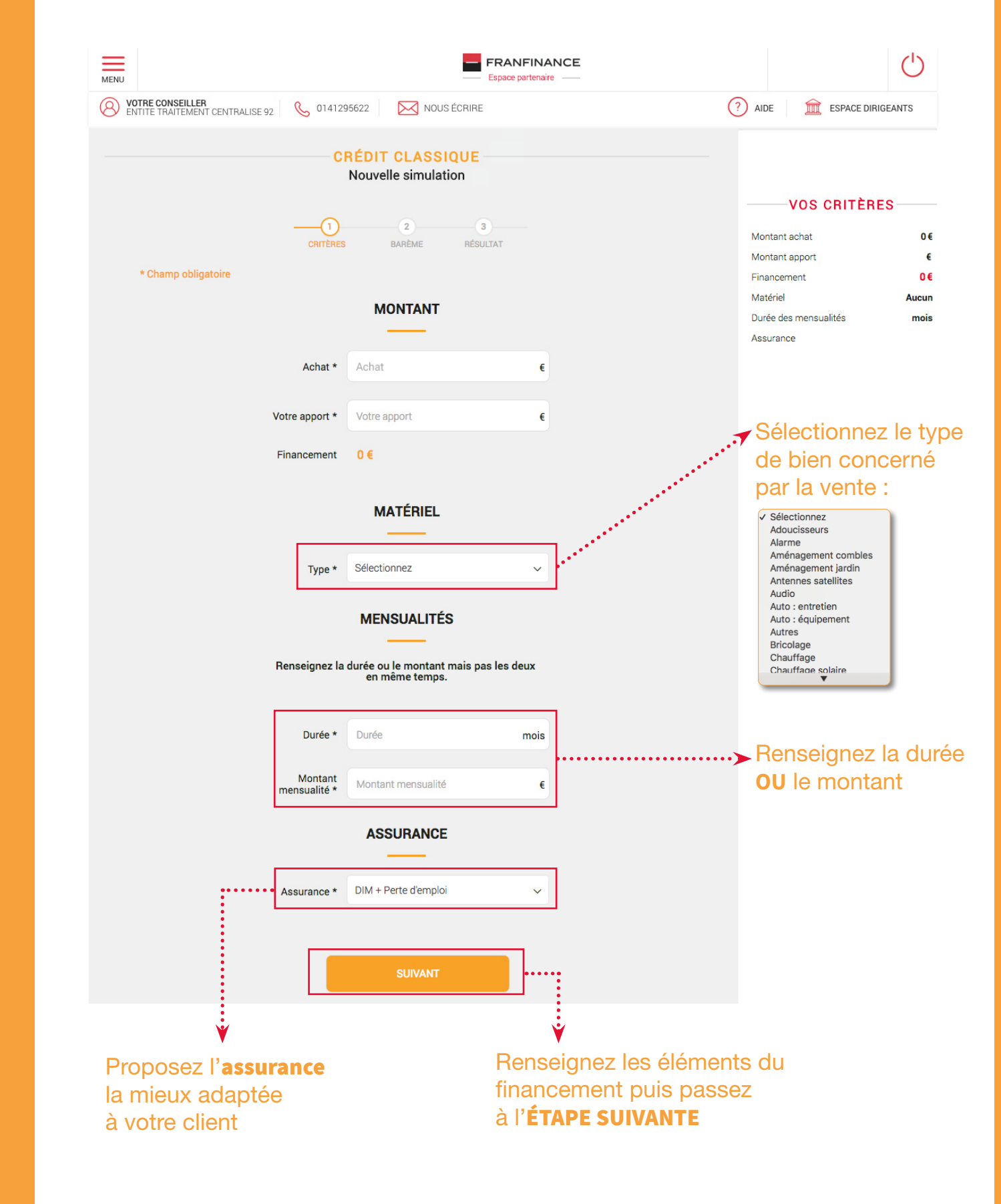

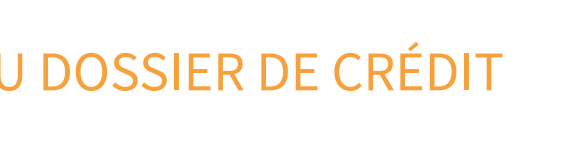

CRÉDIT CLASSIQUE SAISIE DOSSIER

PC

**Tablette** 

AIDE 🛛 🏛 ESPACE DIRIGEANTS

VOS CRITÈRES

Si vous souhaitez modifier

cliquez sur MODIFIER

FRANFINANCE

RÉDIT CLASSIQU

ΜΟΝΤΔΝΤ

MATÉRIEL

ENSUALITÉS

Montant \* Montan

Montant achat

Montant apport

Durée des mensualités

Financement

Matériel

Assurance

(')

5000.00€

5000.00€

Chauffage

12 mois

C

🥐 AIDE 🛛 🏛

Sans assuranc

0.00€

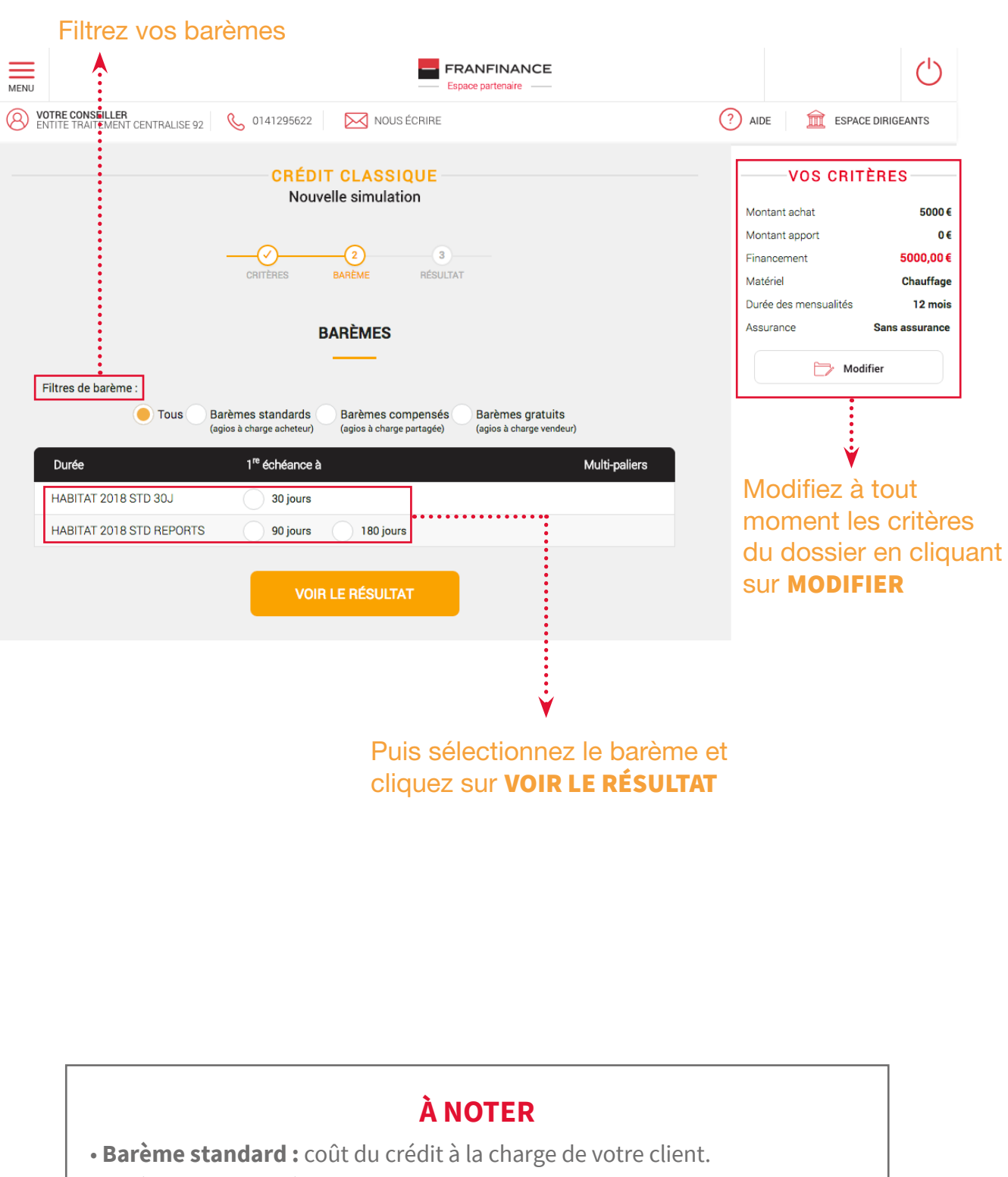

CHOIX DU BARÈME

- Barème compensé : coût du crédit partagé entre votre client et vous.
- Barème gratuit : coût du crédit entièrement à votre charge.

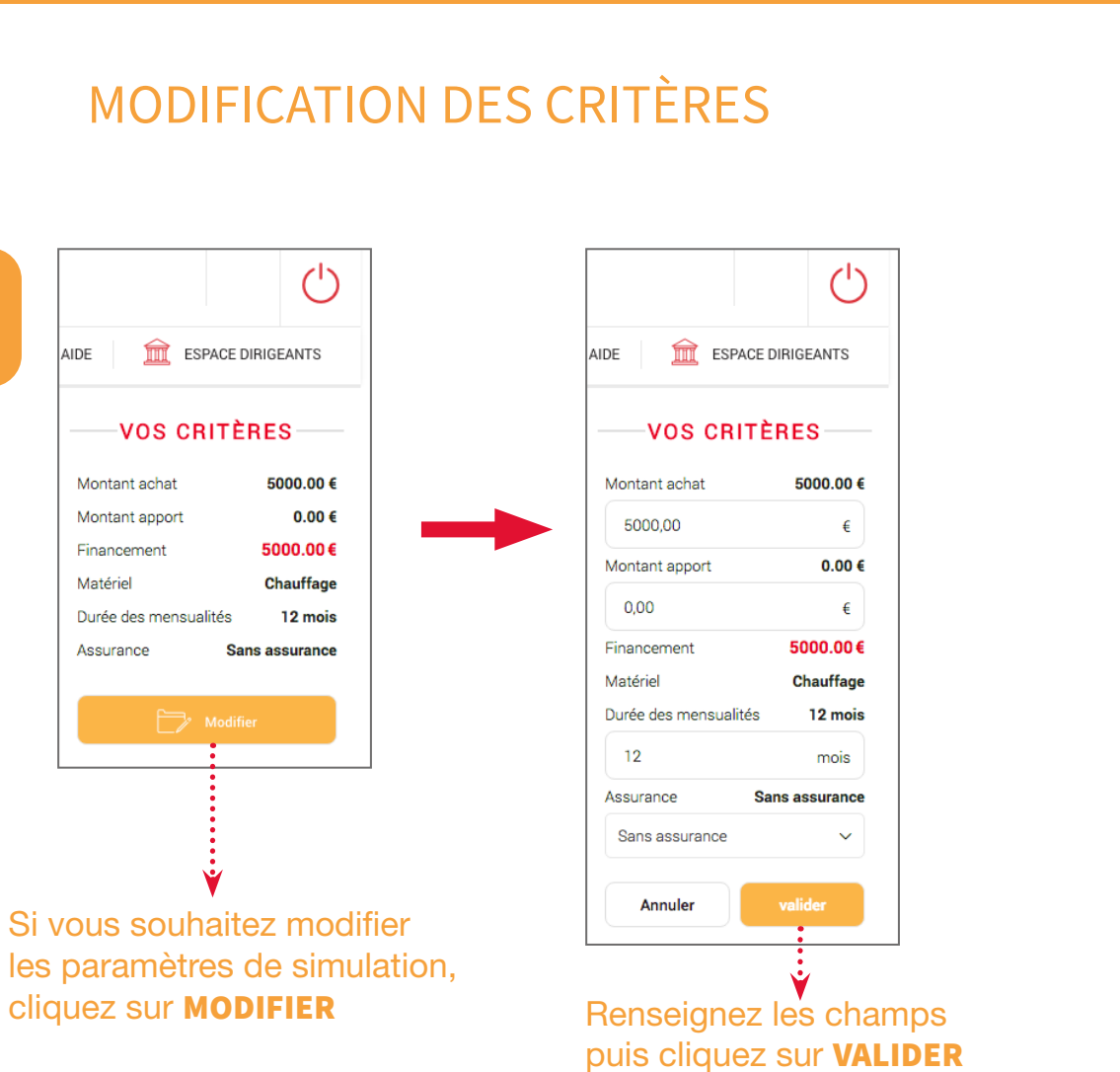

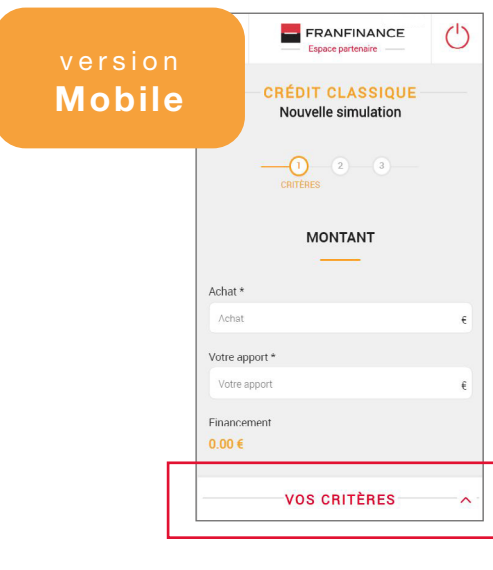

Modifiez vos critères sur votre mobile en cliquant sur la fenêtre "vos critères" en bas de votre écran

Modifiez vos critères sur votre tablette en cliquant sur le volet "vos critères" à droite de votre écran

## **PIÈCES JUSTIFICATIVES**

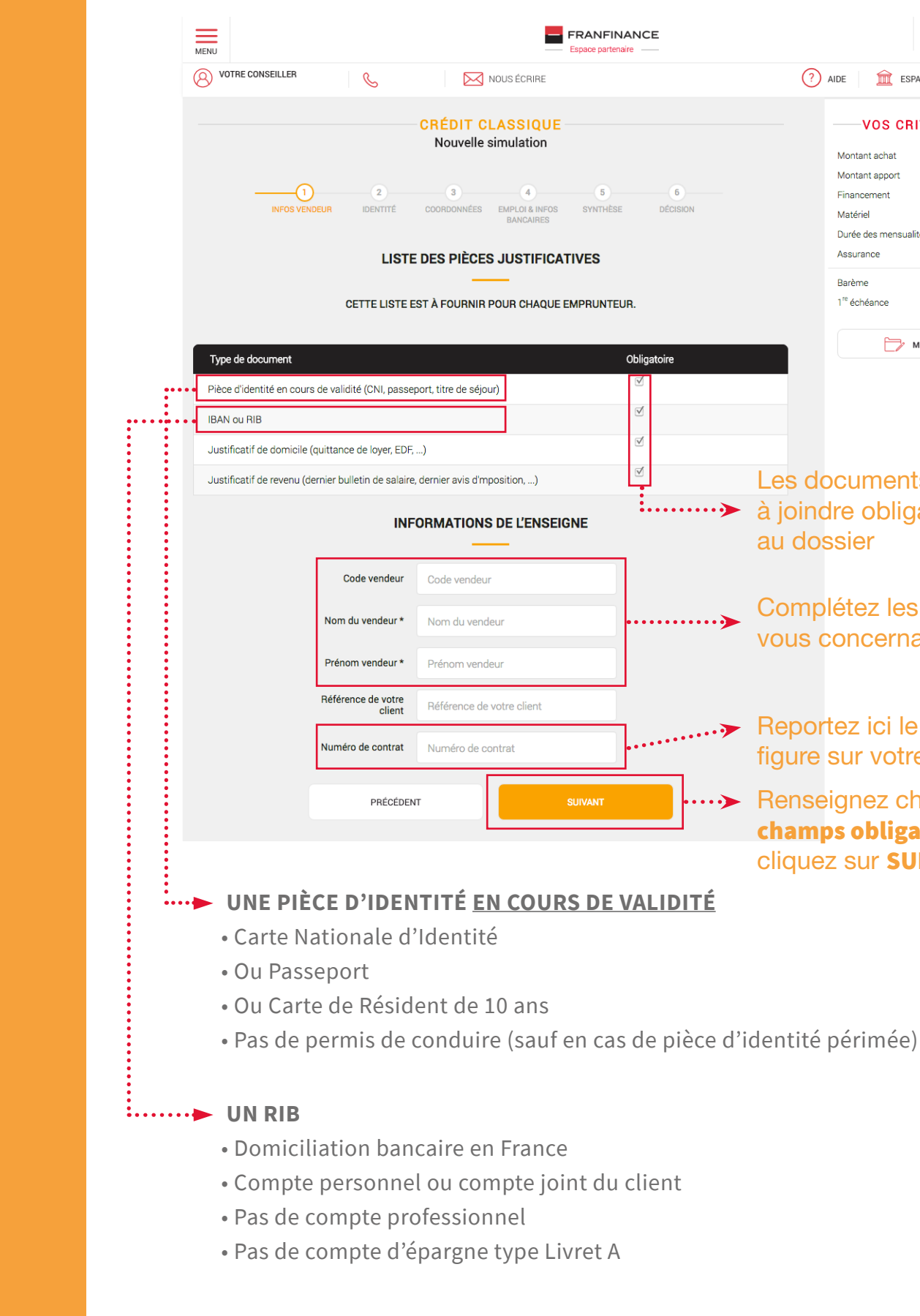

## **PROPOSITION DE FINANCEMENT**

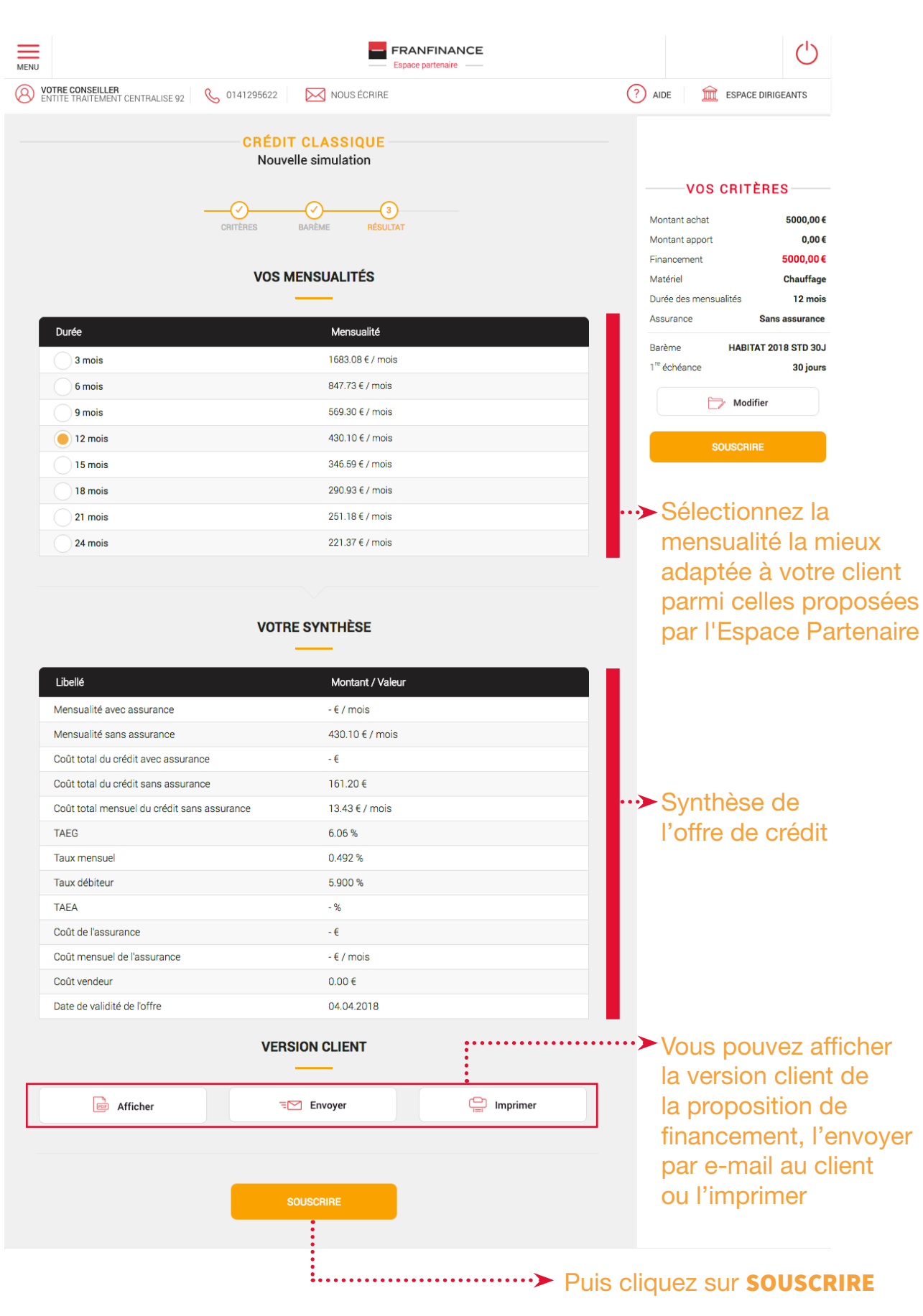

| À JOINE               | DRE A                       | U DO                                                                                                    | SSI                                                                                  | ER<br>රා                                            |  |
|-----------------------|-----------------------------|----------------------------------------------------------------------------------------------------|--------------------------------------------------------------------------------------|-----------------------------------------------------|--|
|                       | (?) A                       | IDE <u>III</u> ESPA                                                                                                    | CE DIRIGEAN                                                                          | TS                                                  |  |
| 6<br>DÉCISION         |                             | VOS CRI<br>Montant achat<br>Montant apport<br>Financement<br>Matériel<br>Durée des mensualit<br>Assurance<br>Barème<br>1 <sup>re</sup> échéance | TÈRES<br>5000.<br>0.<br>5000.<br>Chauf<br>és 12 r<br>Sans assura<br>STANDARD<br>30 j | 00 €<br>00 €<br>fage<br>nois<br>ance<br>30J<br>ours |  |
|                       |                             | ► M                                                                                                    | odifier                                                                              |                                                     |  |
| Obligatoire<br>전<br>전 |                             |                                                                                                    |                                                                                      |                                                     |  |
|                       | Les do<br>à joind<br>au dos | cument<br>re obliga<br>sier                                                                                                    | s coo<br>atoire                                                                      | chés sont<br>ement                                  |  |
| ····· <b>&gt;</b>     | Compl<br>vous c             | étez les<br>oncerna                                                                                                    | infor<br>Int                                                                         | mations                                             |  |
| ·····>                | Report<br>figure s          | ez ici le<br>sur votre                                                                                                    | num<br>e con                                                                         | éro qui<br>trat papier                              |  |
| ····>                 | Rensei<br>champ             | gnez ch<br><b>s obliga</b><br>z sur <b>SU</b>                                                                                                   | acur<br>toire<br>IVAN                                                                | n des<br>s* puis<br>T                               |  |
| VALIDITÉ              |                             |                                                                                                    | •                                                                                    |                                                     |  |

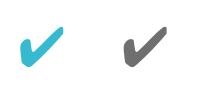

# SAISIE DES INFORMATIONS CLIENT

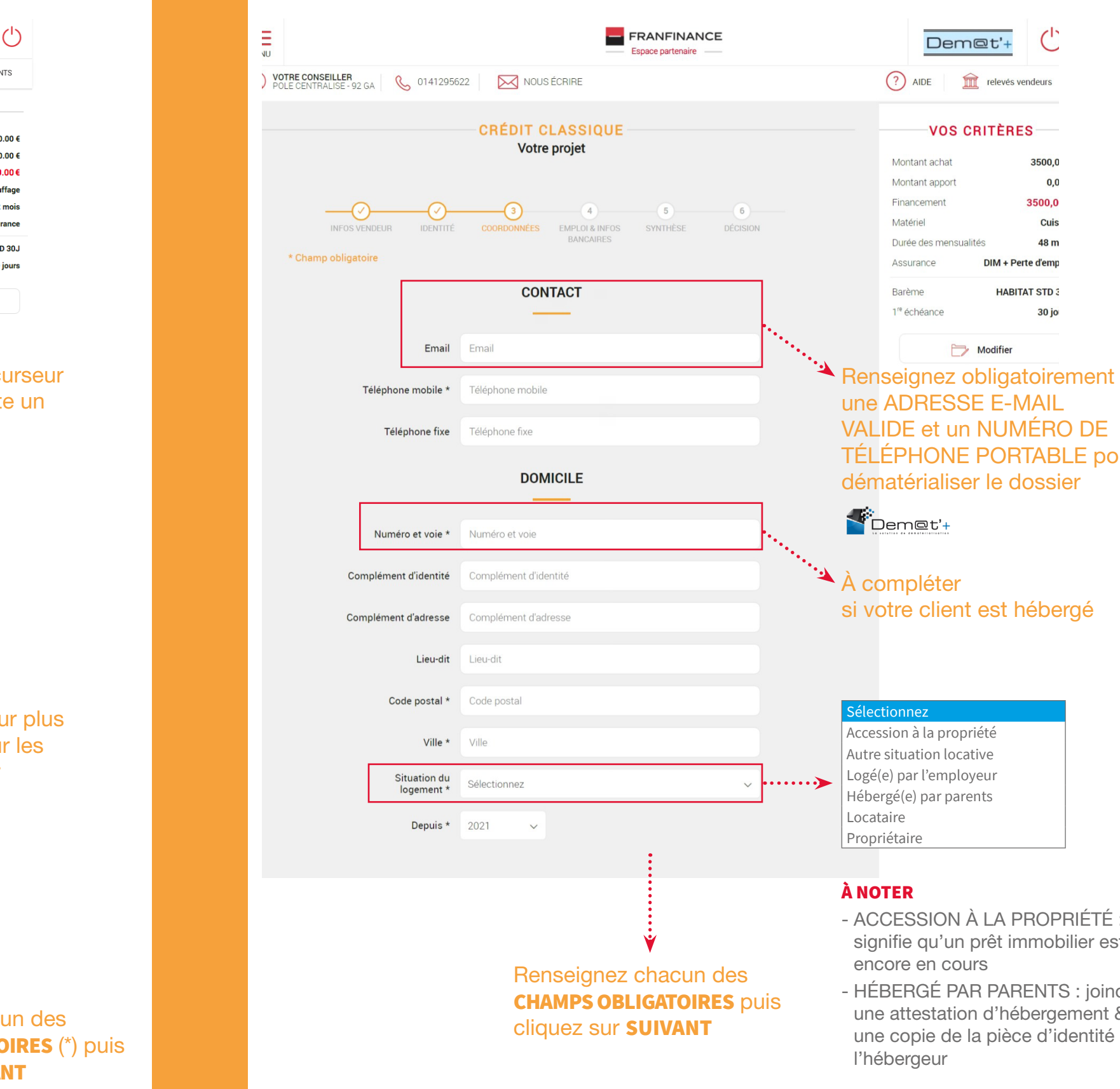

# SAISIE DES INFORMATIONS CLIENT FRANFINANCE

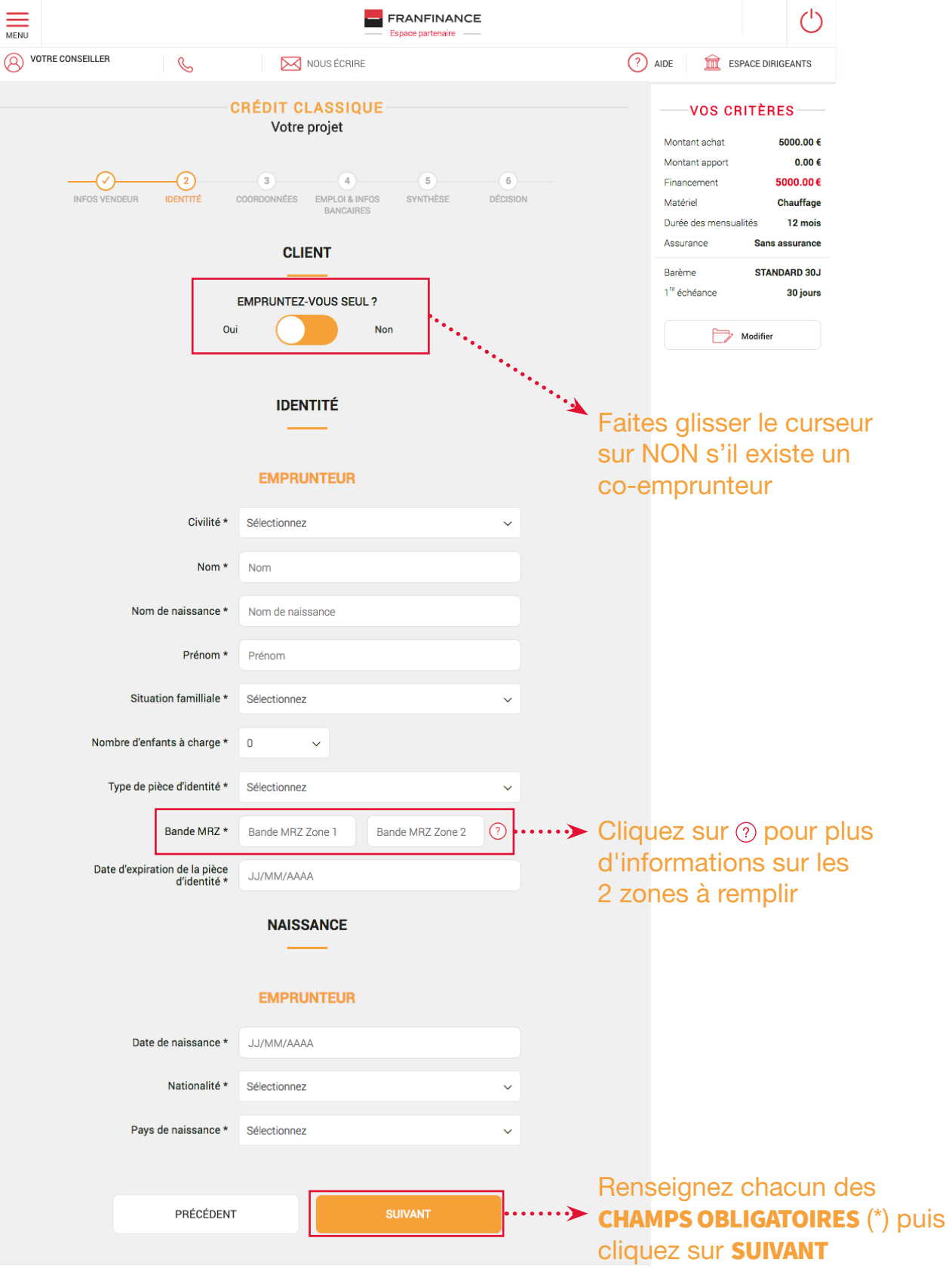

VALIDE et un NUMÉRO DE TÉLÉPHONE PORTABLE pour dématérialiser le dossier

# si votre client est hébergé

- ACCESSION À LA PROPRIÉTÉ : signifie qu'un prêt immobilier est
- HÉBERGÉ PAR PARENTS : joindre une attestation d'hébergement & une copie de la pièce d'identité de

# 

CRÉDIT CLASSIQUE SAISIE DOSSIER

# SAISIE DES INFORMATIONS CLIENT

| Ville Ville                                                |
|------------------------------------------------------------|
| Téléphone professionnel Téléphone professionnel            |
| SITUATION BANCAIRE                                         |
|                                                            |
| Type de Banque * Sélectionnez                              |
| Annee douverture de compte * 2017 V                        |
| Type de carte bancaire * Sélectionnez ~                    |
| IBAN                                                       |
| Titulaire de l'IBAN*                                       |
| IBAN*                                                      |
|                                                            |
| BIC                                                        |
| BIC<br>Code international d'identification de votre banque |
|                                                            |
| PRÉCÉDENT SUIVANT                                          |
|                                                            |
|                                                            |
|                                                            |
|                                                            |
| Renseignez chacune des                                     |
|                                                            |
|                                                            |
|                                                            |
|                                                            |
|                                                            |
|                                                            |
| À NOTER                                                    |

COHÉRENCE DU RIB OU DU BIC / IBAN. Il doit s'agir d'UN COMPTE COURANT PERSONNEL OU COMPTE JOINT (pas de compte professionnel ou d'épargne).

| CVICIE | <b>DECI</b> |  | CITENT |
|--------|-------------|--|--------|
| SAISIE | DESI        |  |        |

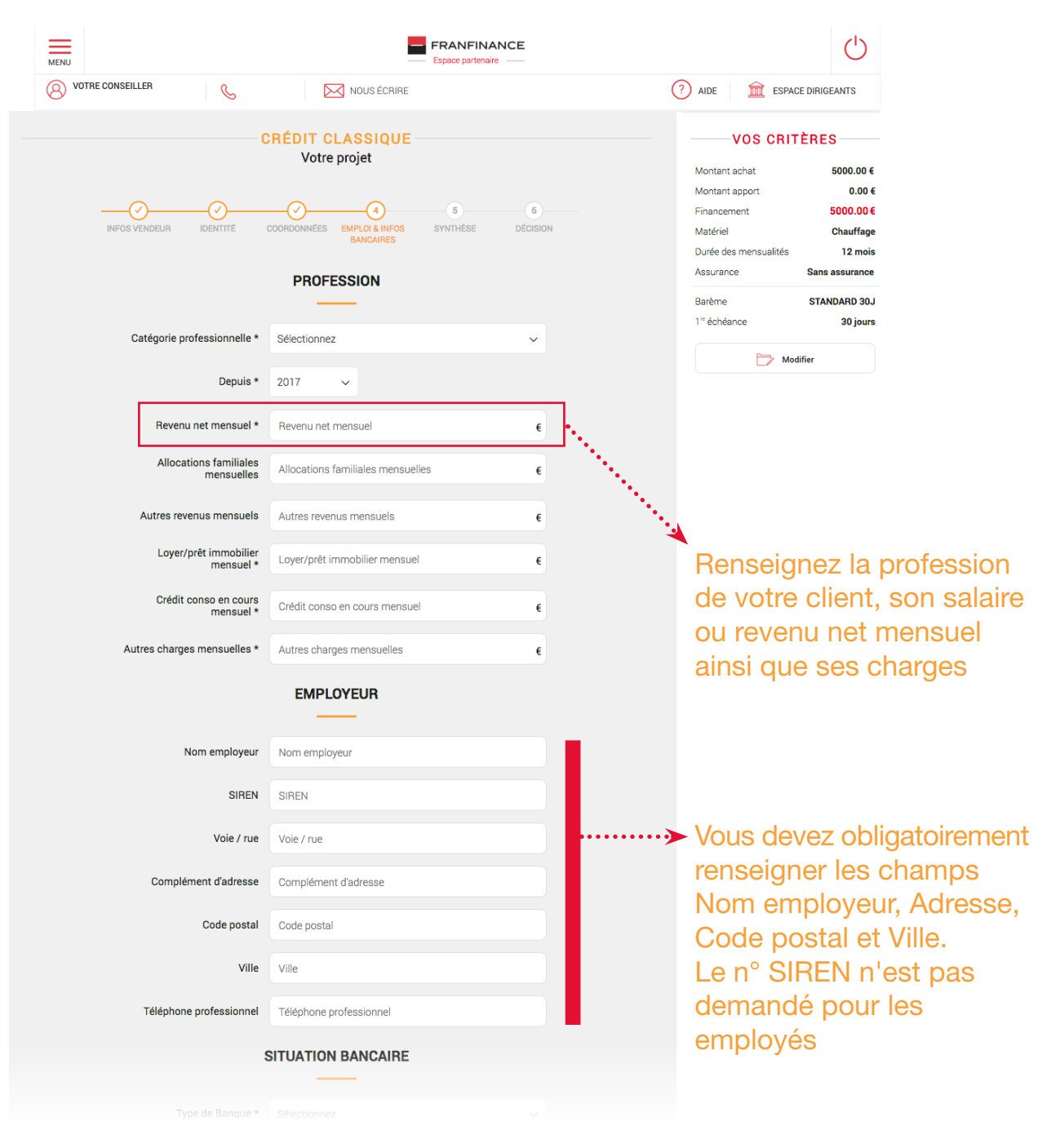

## **À NOTER**

L'emprunteur doit avoir des REVENUS FIXES.

Pour les clients à leur compte (commerçant, chef d'entreprise, artisan...), renseigner le N° SIRET et demander les 2 derniers avis d'imposition.

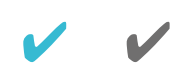

# Vous serez notifié en cas d'erreur : par sécurité, l'applicatif CONTRÔLE LA

MENU

# SYNTHÈSE DE L'OFFRE DE FINANCEMENT **ET VALIDATION DU DOSSIER**

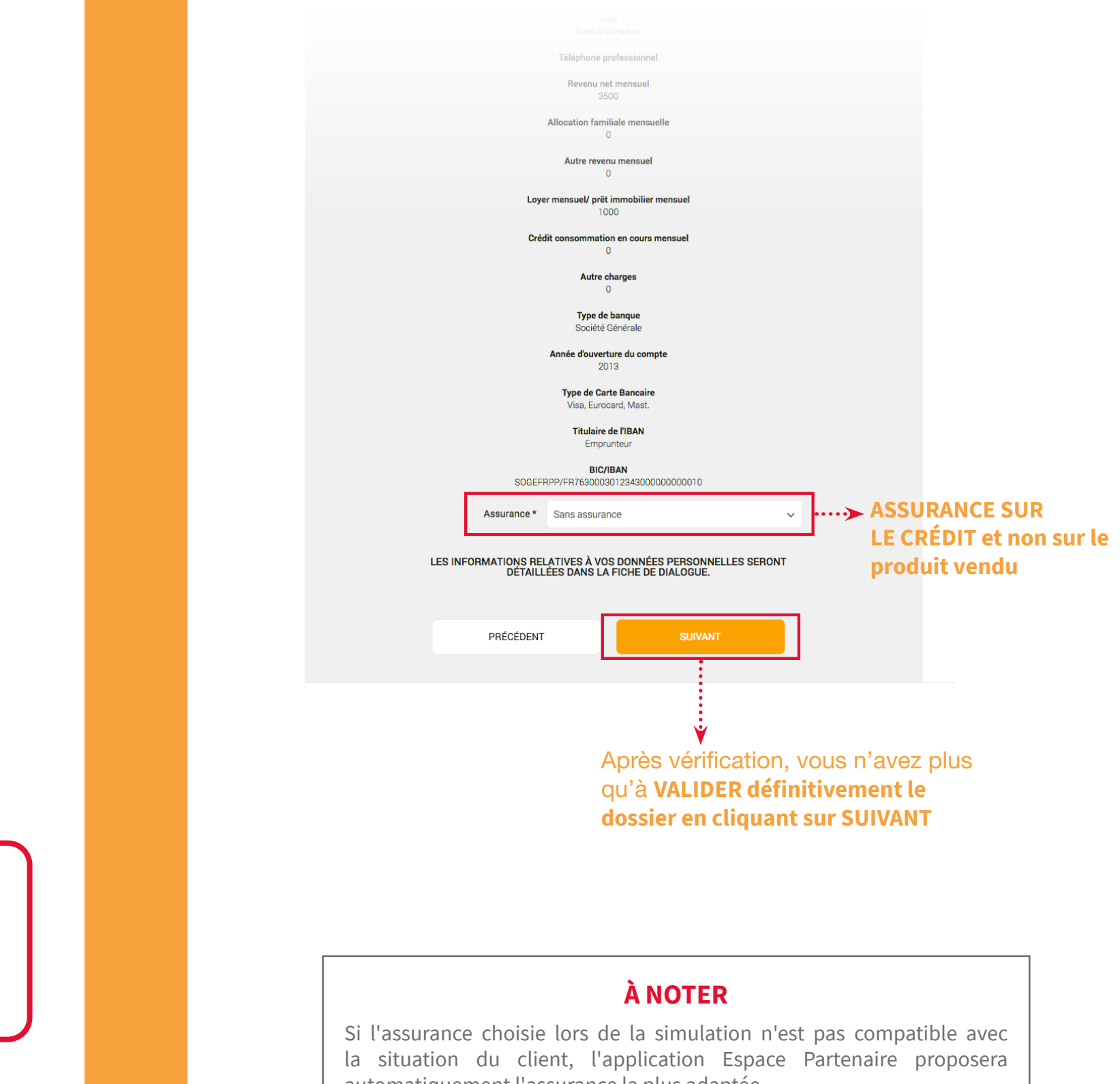

# SYNTHÈSE DE L'OFFRE DE FINANCEMENT **ET VALIDATION DU DOSSIER**

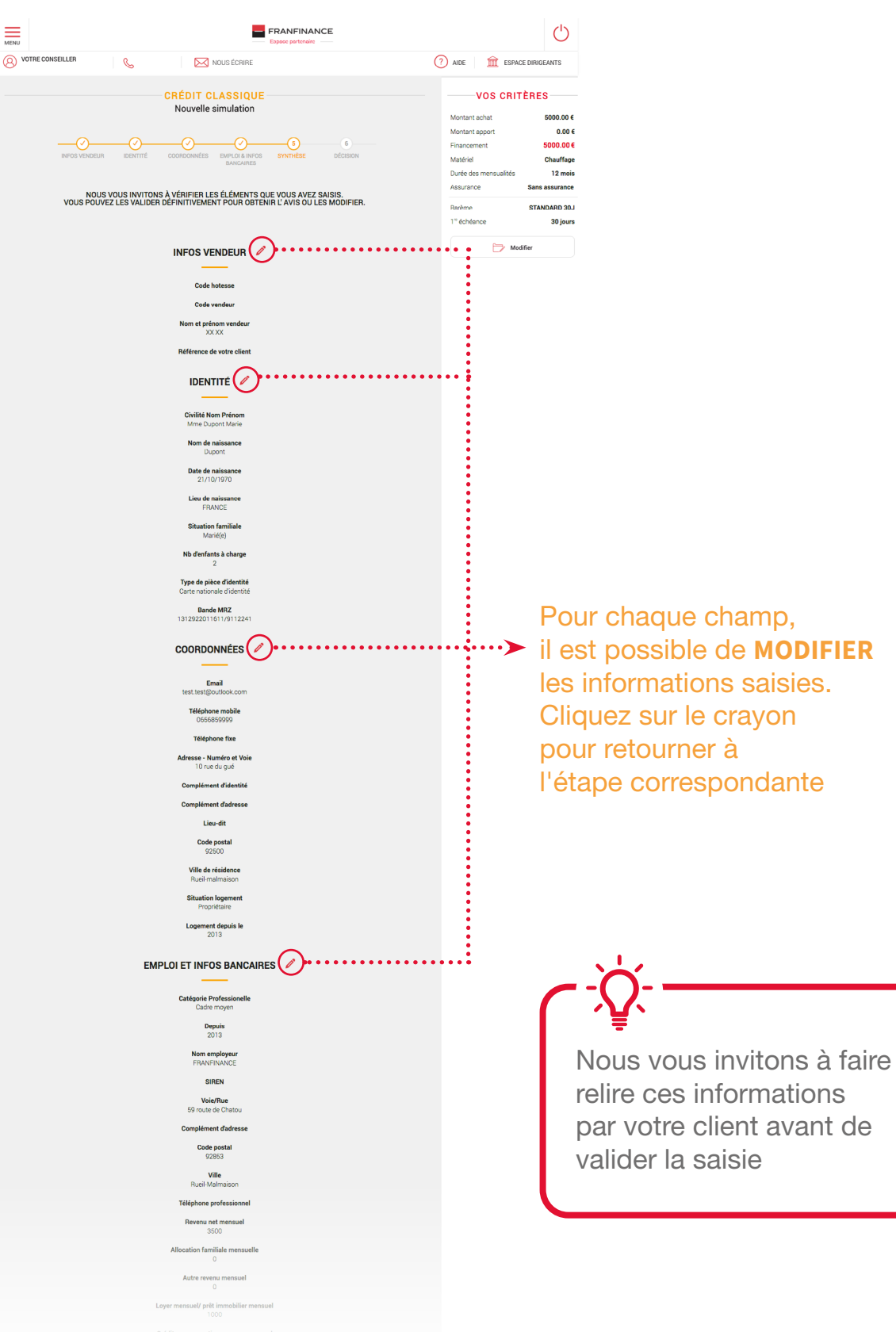

automatiquement l'assurance la plus adaptée.

## STATUT DU DOSSIER

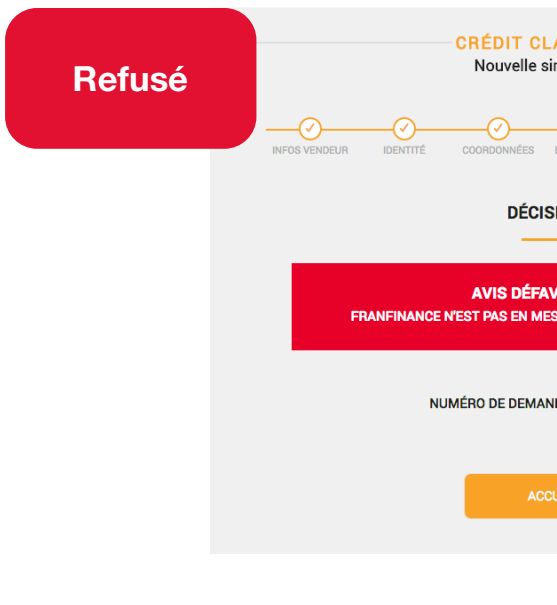

### PRÉ-ACCEPTÉ

Le profil du client permet à notre outil de délivrer un avis favorable de principe au regard des informations saisies.

Le dossier est au statut "Pré-accepté automatique" au niveau de Franfinance.

Franfinance donnera une suite favorable après l'analyse du dossier du client et sous réserve de la réception du contrat dûment daté et signé, accompagné des pièces justificatives en adéquation avec la saisie.

### **EN ATTENTE D'ACCORD**

Le profil du client ne permet pas à notre outil de délivrer automatiquement un avis. Il est nécessaire de prendre contact avec votre conseiller. Suite à votre appel, vous obtiendrez immédiatement un avis sur le dossier et un numéro d'accord. Dès lors, au niveau de Franfinance, le statut du dossier sera soit :

• "Accord sous réserves" en attente de la réception du contrat et des pièces justificatives. "Refusé"

Nb : Si le magasin ne contacte pas Franfinance, le dossier reste au statut « TRANSMETTEZ À VOTRE AGENCE ». De même, si le magasin poursuit la souscription sans numéro d'accord, il s'expose à un risque de refus de son dossier après étude par FRANFINANCE.

## REFUSÉ

Le profil du client ne lui permet pas de souscrire à une offre de crédit. De fait, sur Espace Partenaire vous n'aurez pas la possibilité d'éditer le contrat de crédit. Si le client souhaite plus de détail sur la situation, il lui est possible de contacter Franfinance par courrier.

## STATUT DU DOSSIER

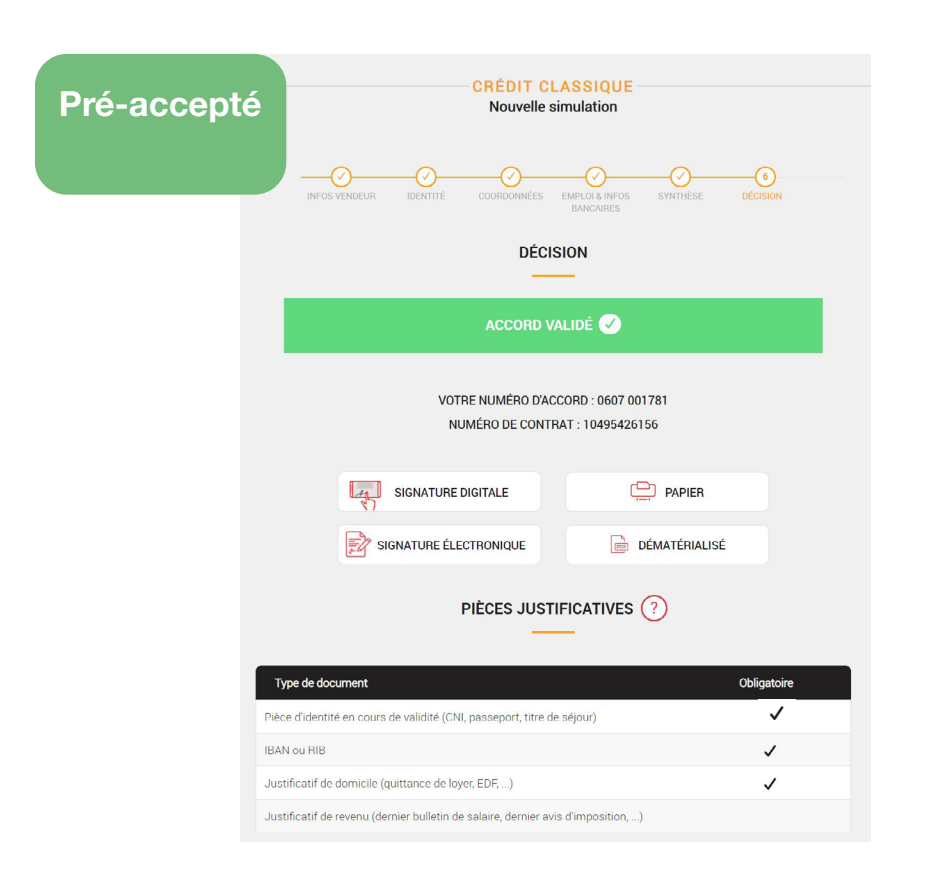

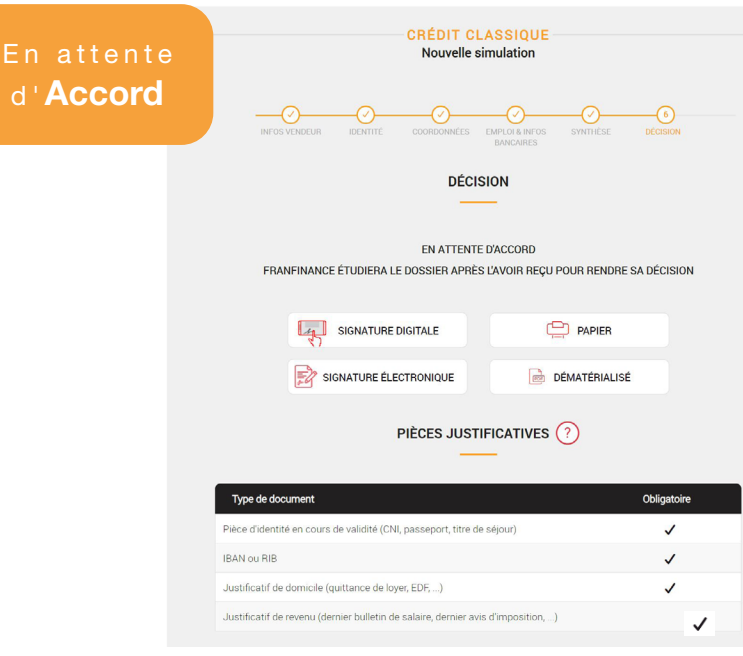

| ASSIQUE<br>imulation                          |  |
|-----------------------------------------------|--|
| EMPLOI & INFOS SYNTHÈSE DÉCISION<br>BANCAIRES |  |
| SION                                          |  |
| VORABLE<br>SURE DE FINANCER CE CRÉDIT         |  |
|                                               |  |
| NDE 11092116745.                              |  |
| NDE 11092116745.<br>WEIL                      |  |

# SIGNATURE DU DOSSIER

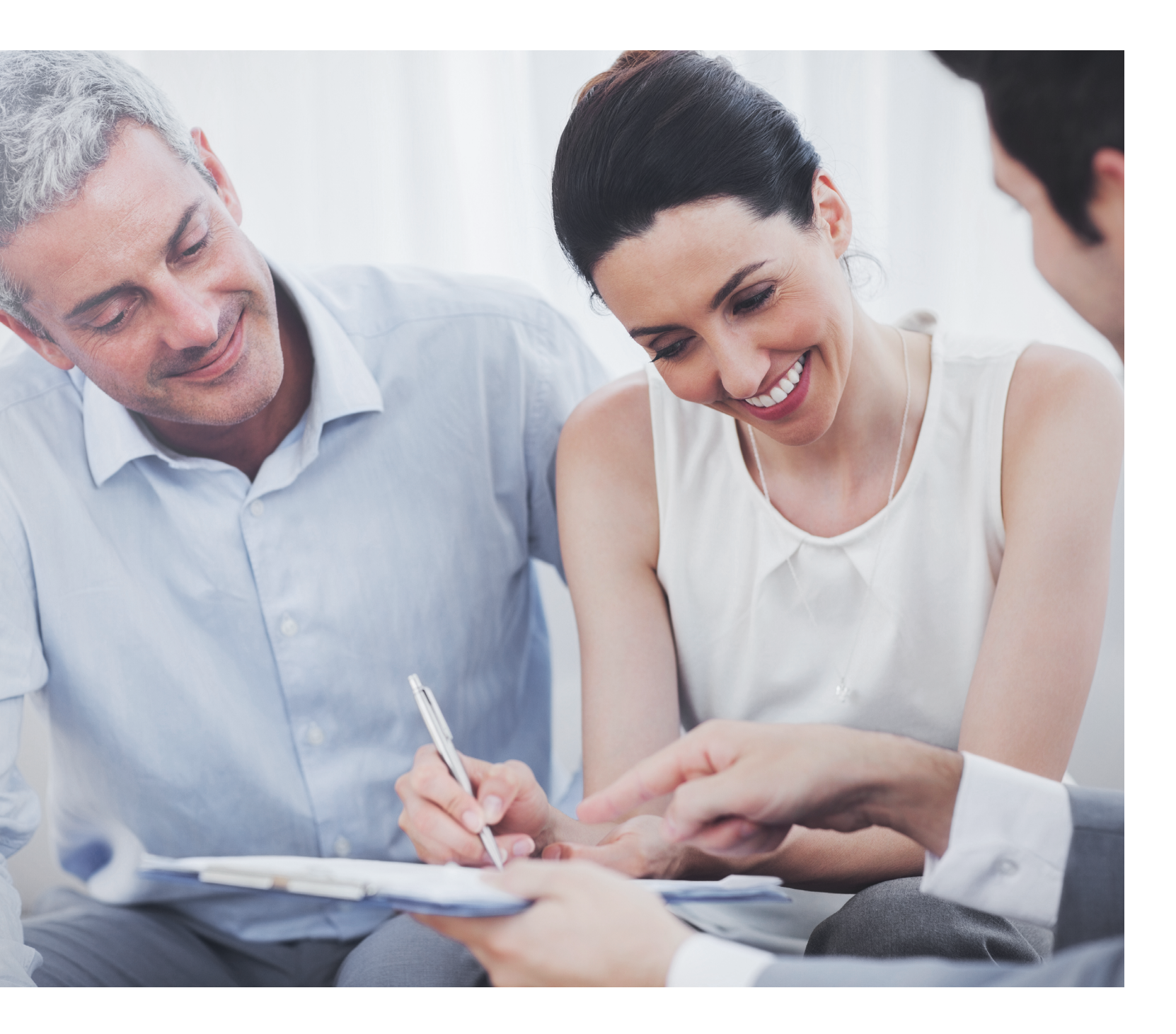

| PAGE 28 | Signature di |
|---------|--------------|
| PAGE 33 | Signature él |
| PAGE 40 | Impression   |

igitale du dossier de crédit

lectronique du dossier de crédit

du dossier de crédit

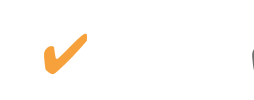

## CHOIX DE LA SIGNATURE DIGITALE

- O Après avoir sélectionné la signature digitale vous devez vérifier et valider l'adresse e-mail et le numéro de téléphone de l'emprunteur et du co-emprunteur le cas échéant.
- O Ces informations sont nécessaires pour pouvoir signer le contrat de crédit en signature digitale.
- O Les coordonnées validées, une pop-in s'affiche pour vous inviter à informer le client qu'un e-mail contenant la FISE lui est envoyé.

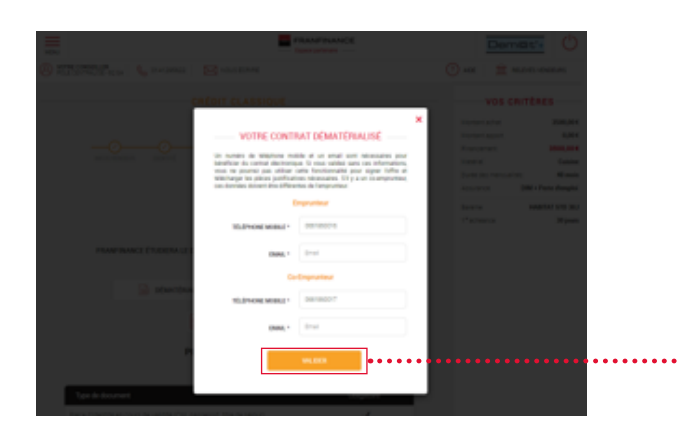

## Vous arrivez sur l'écran vous donnant accès à l'ajout de pièces.

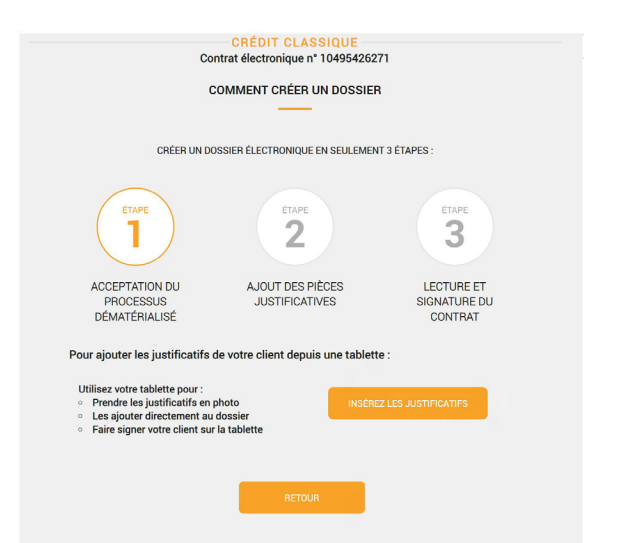

Depuis une tablette (connexion à l'EPA en tant que Tablette ou Smartphone), cliquez sur « Insérez les justificatifs ». Vous arriverez sur le parcours d'insertion des pièces.

Pour ajouter les pièces justificatives, vous pouvez prendre les pièces en photo directement depuis votre tablette

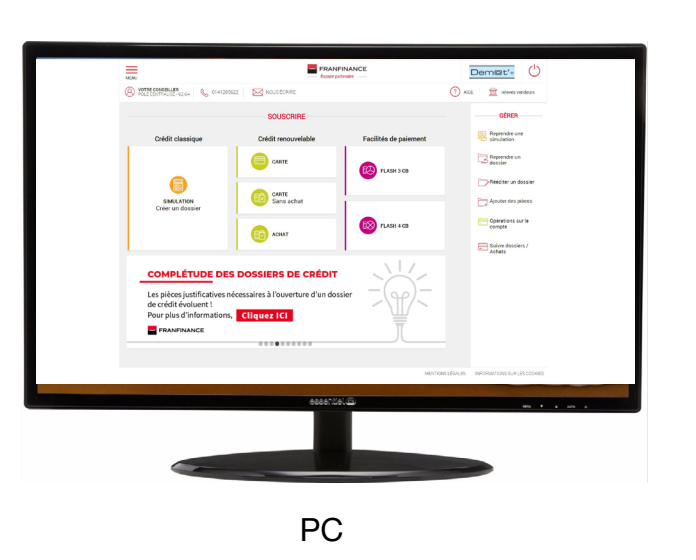

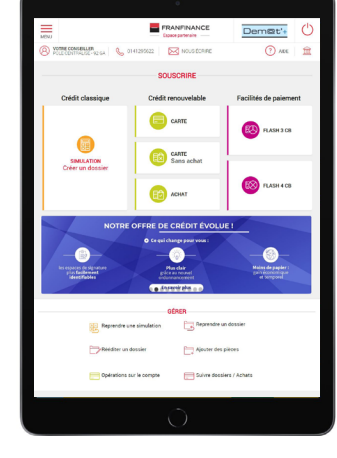

Tablette iPad/Android/Surface

La Signature Digitale nécessite une tablette type iPad ou Android pour pouvoir photographier les pièces justificatives et les ajouter au dossier.

MATÉRIEL REQUIS POUR LA SIGNATURE DIGITALE

de matériel spécifique.

Cette solution s'inscrit dans une volonté forte de Franfinance

d'être plus responsable en réduisant l'utilisation de papier et

Cette solution est compatible avec tous les navigateurs internet.

## RAPPEL

Pour signer en Signature Digitale, le client doit fournir :

- Un numéro de téléphone portable
- Une adresse e-mail valide
- S'il existe un co-emprunteur, un deuxième numéro de téléphone portable est nécessaire.

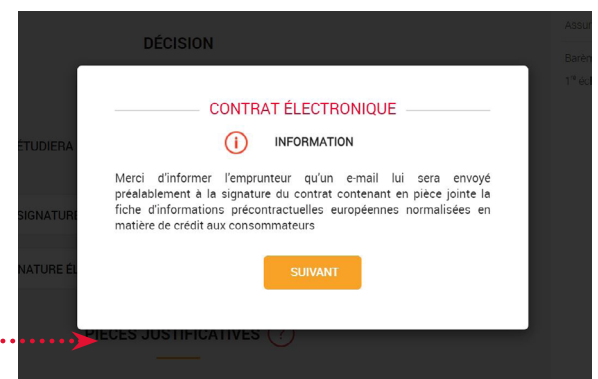

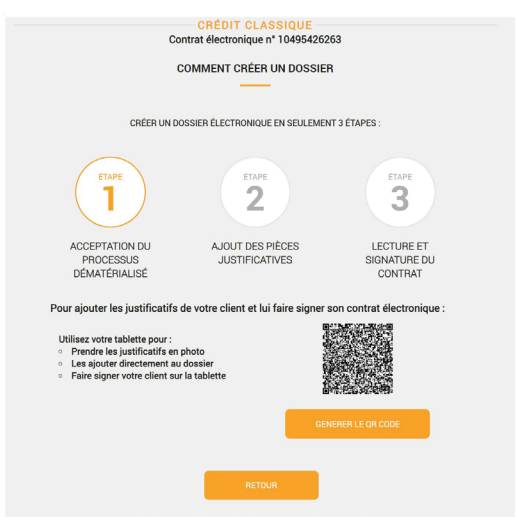

Depuis un PC, vous scannez le QR code avec une tablette pour accéder au parcours d'insertion des pièces.

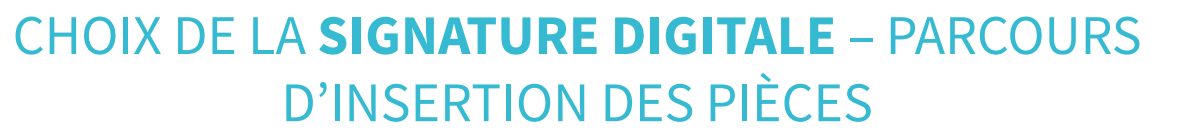

Scannez le QR code avec un tablette.

Si vous êtes déjà sur une tablette, cliquez sur le bouton « Insérer les justificatifs client ».

Par mesure de sécurité ce QR code est valable 5 minutes. Passé ce délai, il faudra ressaisir l'adresse e-mail du client.

Vous pouvez générer le code autant de fois que vous le souhaitez en cliquant sur le bouton « Générer le QR code ».

Au scan vous accédez au parcours d'insertion des pièces et finirez par la signature du client.

Vous arrivez sur la convention sur la preuve. Tendez la tablette **au client qui doit la lire et la** valider.

Après le clic du client sur « Valider », reprenez la main pour ajouter les pièces justificatives au dossier

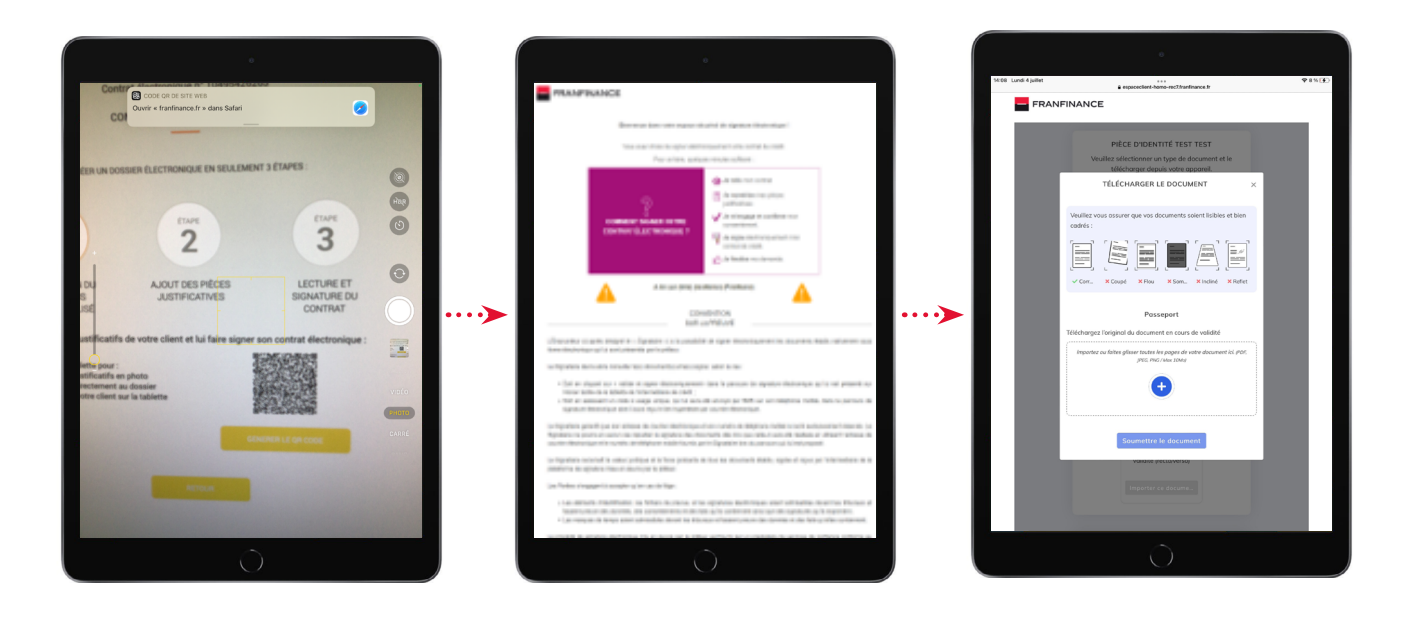

## Pour scannez le QR code

Sur les terminaux Apple iPad/iPhone vous pouvez utiliser l'application Appareil photo qui reconnaitra le QR code et vous proposera de basculé sur le parcours d'insertion des pièces. Sur les terminaux Android, certains appareils photo reconnaissent le QR code. Toutefois si votre appareil ne reconnait pas le QR code nous vous conseillons l'application suivante :

Kaspersky QR code Scanner : Analyse& Sécurité

## CHOIX DE LA SIGNATURE DIGITALE – PARCOURS **D'INSERTION DES PIÈCES**

Pour ajouter les pièces cliquez sur le bouton

Un menu s'ouvre, choisissez Appareil photo.

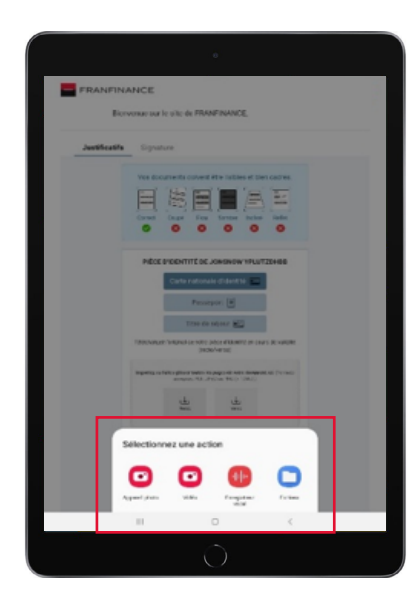

**Terminal Android** 

Prenez la pièce en photo et validez.

Enfin, cliquez sur « Envoyer le document » pour confirmer l'ajout de la pièce au dossier. Renouvelez l'opération pour ajouter toutes les pièces au dossier

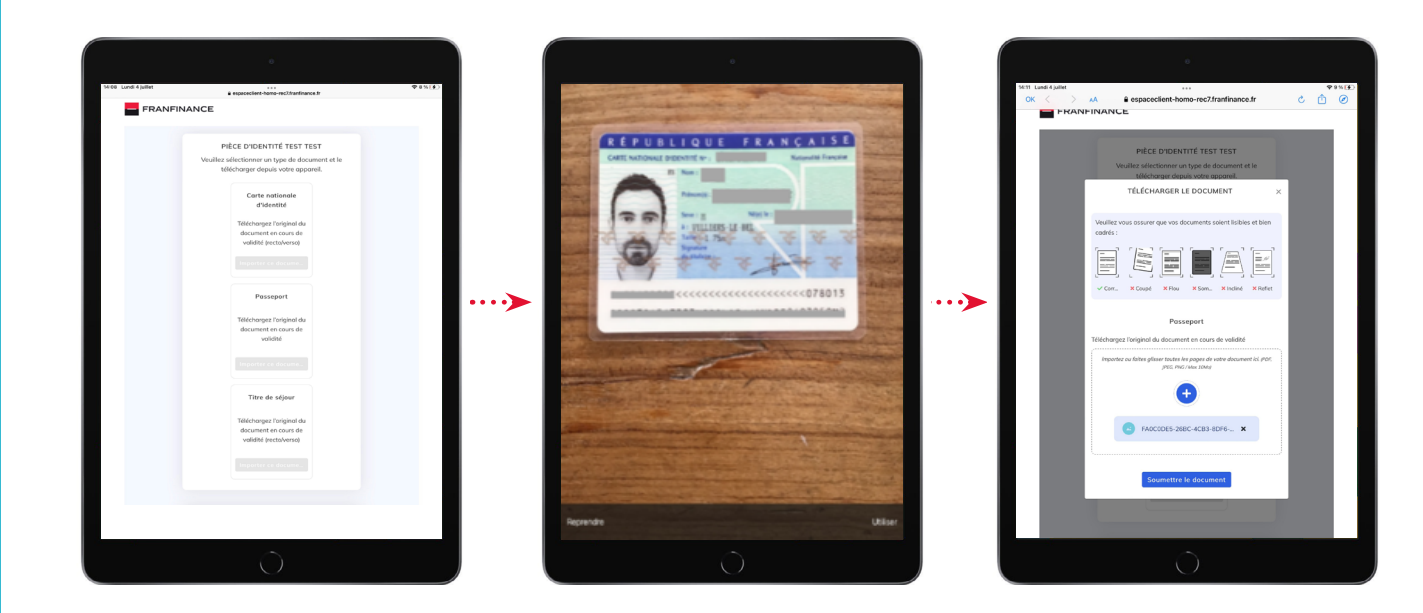

falles please toules les papes de voire du der.

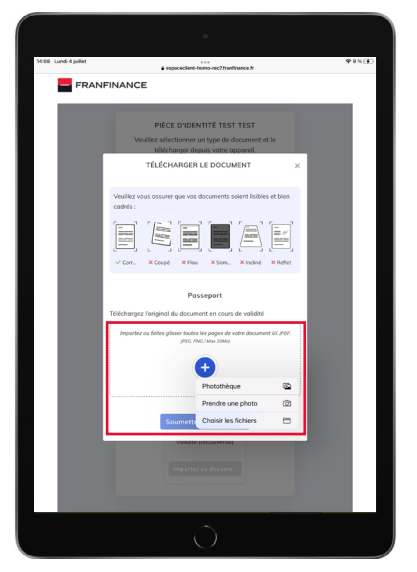

**Terminal Apple** 

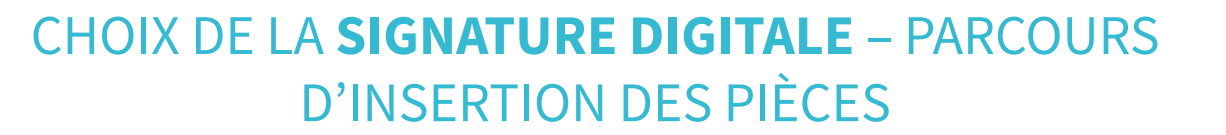

Une fois les pièces ajoutées, l'onglet signature s'ouvre.

Tendez la tablette au client pour qu'il relise son contrat, coche les clauses et clique sur « Valider et signer électroniquement mon contrat ».

Le pavé de signature s'ouvre. Le client signe avec son doigt ou un stylet et valide sa signature.

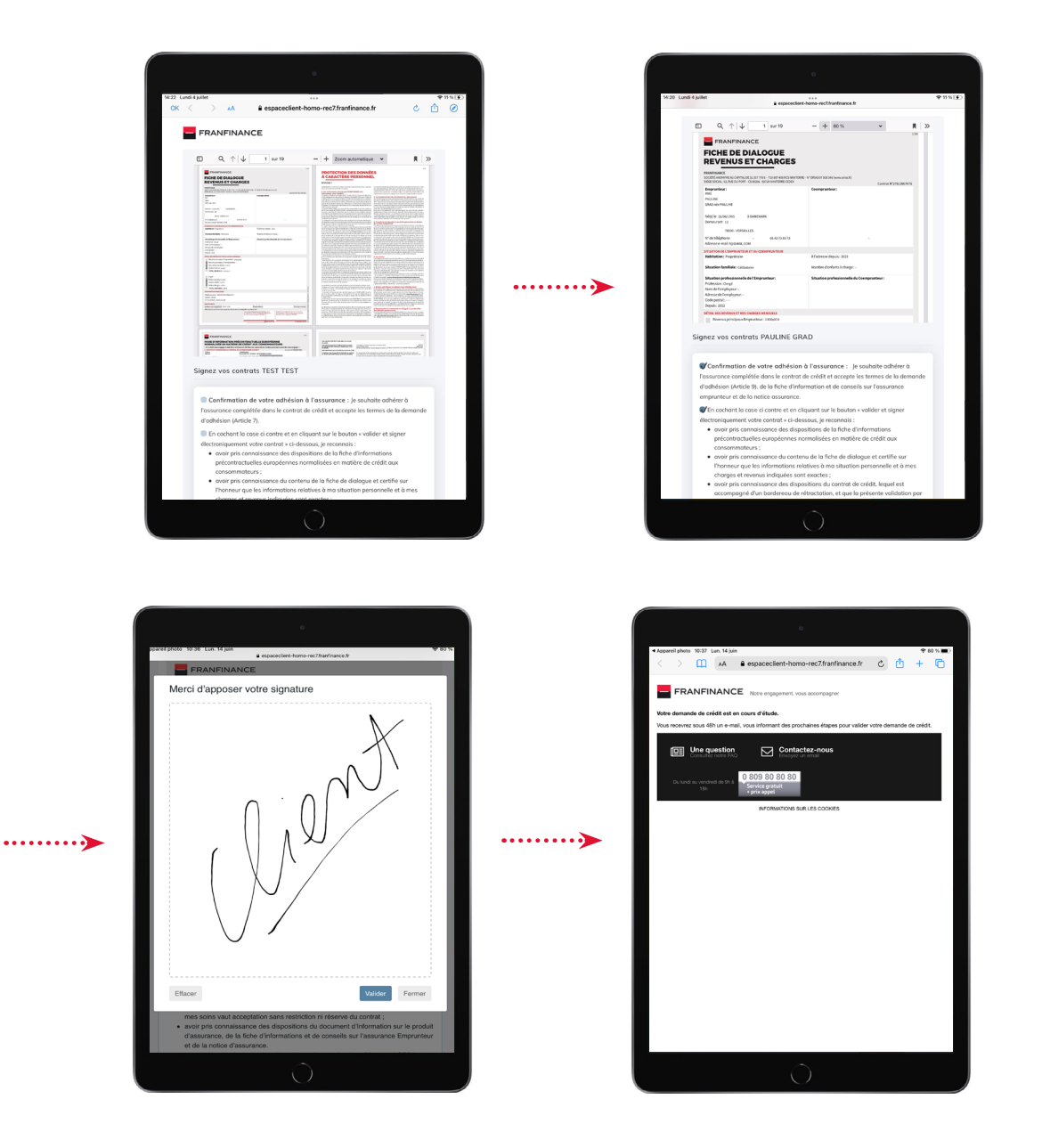

Un message de confirmation s'affiche. Le contrat est signé et sera réceptionné par Franfinance pour être étudié.

Le vendeur clique sur le bouton « Fermer ».

Le client reçoit un e-mail de pré-acceptation avec son bordereau de rétractation.

## CHOIX DE LA SIGNATURE ELECTRONIQUE

La signature électronique permet au client de signer son contrat de crédit en autonomie depuis son navigateur web sur PC, smartphone ou tablette via un code reçu par SMS.

En tant que vendeur vous pouvez assister votre client en ajoutant les pièces justificatives depuis votre PC ou tablette. Vous pouvez alors prendre les pièces justificatives en photo directement depuis votre tablette.

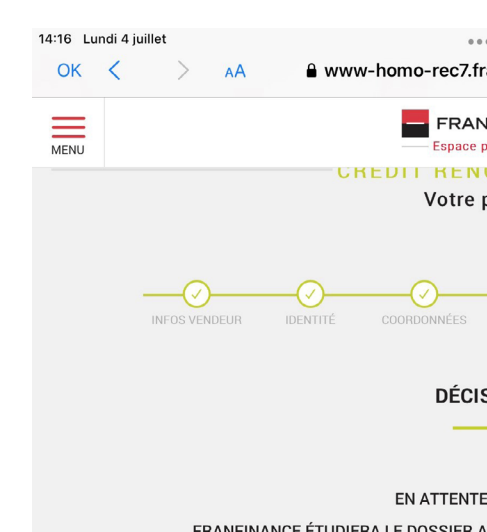

FRANFINANCE ÉTUDIERA LE DOSSIER DÉC

CON

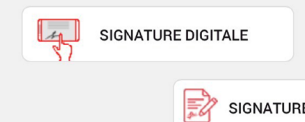

LISTE DES PIÈCES

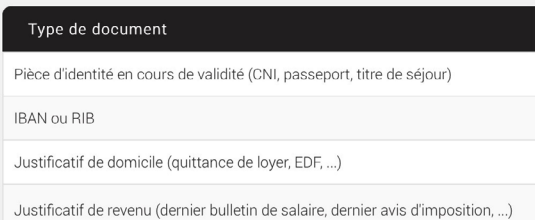

| ranfinance-online.com                              | S             | ≈ 10 % 🗗 |
|----------------------------------------------------|---------------|----------|
| NFINANCE<br>partenaire<br>IOUVELABLE<br>projet     | UBAL          |          |
| EMPLOI & INFOS<br>BANCAIRES                        | 6<br>DÉCISION |          |
| SION                                               |               |          |
| 'E D'ACCORD<br>APRÈS L'AVOIR REÇU POUR RE<br>ISION | NDRE SA       |          |
| TRAT                                               |               |          |
| PAPIER                                             |               |          |
| EÉLECTRONIQUE                                      |               |          |
| JUSTIFICATIVES ?                                   |               |          |
|                                                    | Obligatoire   |          |
| e de séjour)                                       | $\checkmark$  |          |

J

## CHOIX DE LA SIGNATURE ELECTRONIQUE

- O Après avoir sélectionné la signature électronique vous devez vérifier et valider l'adresse e-mail et le numéro de téléphone de l'emprunteur et du co-emprunteur le cas échéant.
- O Ces informations sont nécessaires pour pouvoir signer le contrat de crédit en signature digitale.
- Les coordonnées validées, une pop-in s'affiche pour vous inviter à informer le client qu'un 0 e-mail contenant la FISE lui est envoyé.

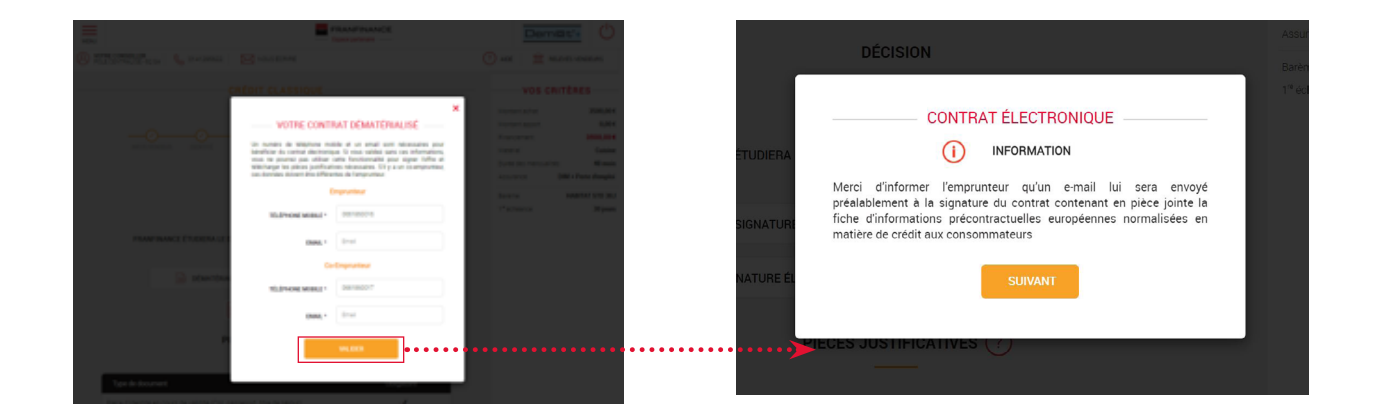

## Vous arrivez sur l'écran vous donnant accès à l'ajout de pièces.

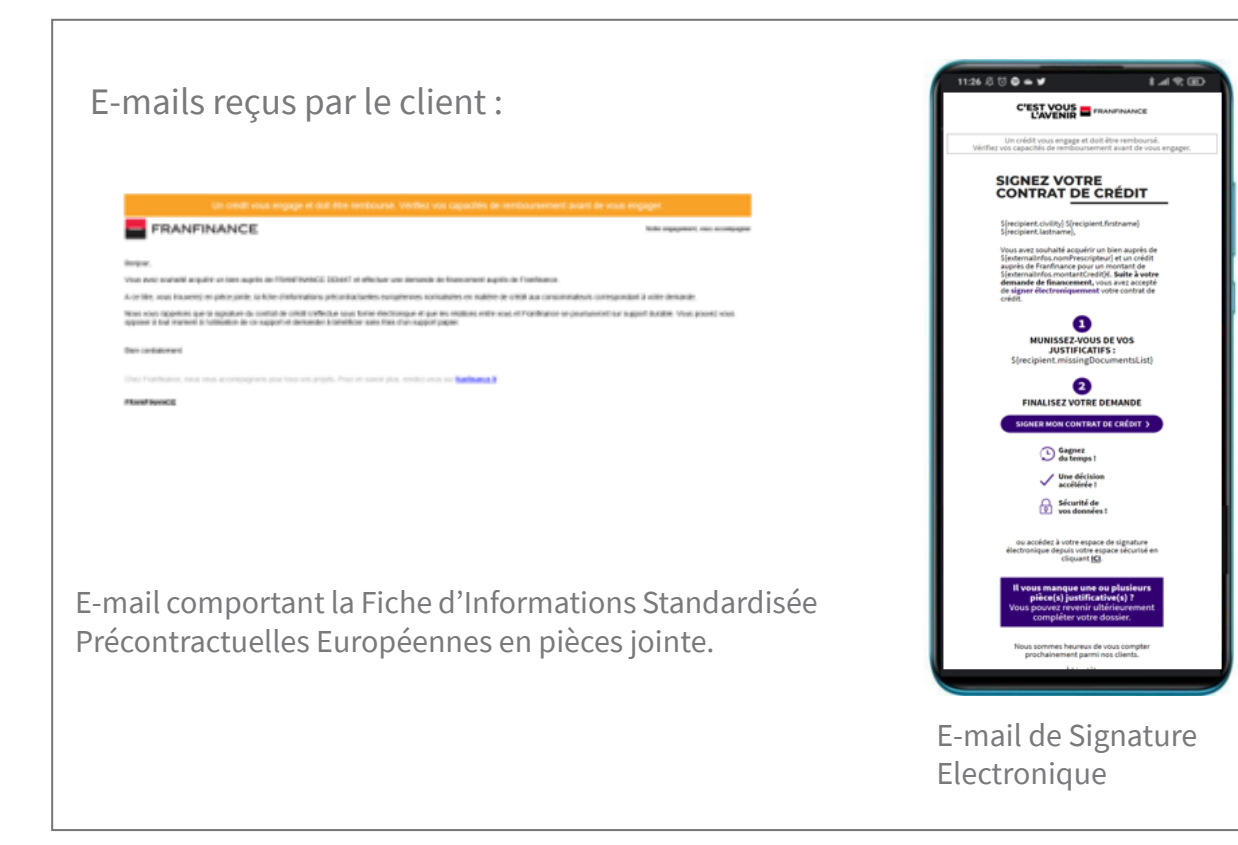

## CHOIX DE LA SIGNATURE ELECTRONIQUE

## Vous arrivez sur l'écran vous donnant accès à l'ajout de pièces :

- Après avoir sélectionné la signature électronique vous devez vérifier et valider l'adresse e-mail et le numéro de téléphone de l'emprunteur et du co-emprunteur le cas échéant.
- O Ces informations sont nécessaires pour pouvoir signer le contrat de crédit en signature électronique.
- $\bigcirc$ e-mail contenant la FISE lui est envoyé.

### Tablette

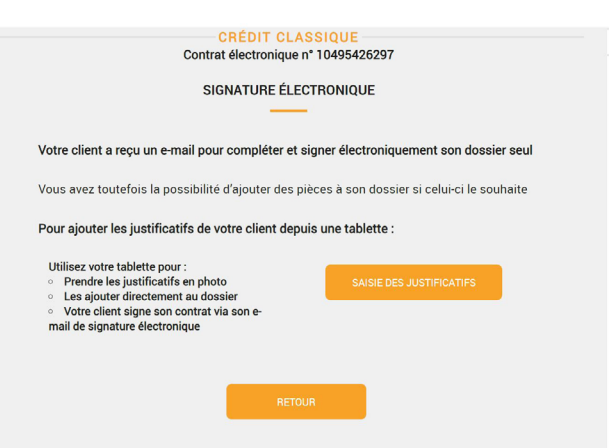

Depuis une tablette (connexion à l'EPA en tant que Tablette ou Smartphone) vous allez cliquer sur « Saisie des justificatifs ».

Par mesure de sécurité ce QR code est valable 5 minutes. Passé ce délai, il faudra ressaisir l'adresse e-mail du client.

Vous pouvez générer le code autant de fois que vous le souhaitez en cliquant sur le bouton « Générer le QR code ».

Les coordonnées validées, une pop-in s'affiche pour vous inviter à informer le client qu'un

| PC |                                                                                                    |                                          |
|----|----------------------------------------------------------------------------------------------------|------------------------------------------|
|    |                                                                                                    | 10115                                    |
|    | CREDIT CLASS                                                                                                    | 040E426280                               |
|    | Contrat electronique n° i                                                                                                    | 0495426289                               |
|    | SIGNATURE ÉLECTR                                                                                                    | RONIQUE                                  |
|    |                                                                                                    |                                          |
|    | Votre client a reçu un e-mail pour compléter et sign                                                                                                    | ner électroniquement son dossier seul    |
|    | Vous avez toutefois la possibilité d'ajouter des pièce                                                                                                    | es à son dossier si celui-ci le souhaite |
|    | Pour ajouter les justificatifs de votre client et lui fa                                                                                                    | ire signer son contrat électronique :    |
|    | Utilisez votre tablette pour :<br>• Prendre les justificatifs en photo<br>• Les ajouter directement au dossier<br>• Votre client signe son contrat via son e-<br>mail de signature électronique |                                          |
|    |                                                                                                    | GENERER LE OR CODE                       |
|    | Ou vous pouvez ajouter les pièces depuis ce PC :                                                                                                    |                                          |
|    | <ul> <li>Ajoutez les pièces au format fichier (PDF,<br/>JPEG, etc.)</li> <li>Votre client signe son contrat via son e-<br/>mail de signature électronique</li> </ul>                            | SAISIE DES JUSTIFICATIFS                 |
|    | RETOUR                                                                                                    |                                          |

**Depuis un PC**, vous scannez le QR code avec une tablette pour accéder au parcours d'insertion des pièces.

## CHOIX DE LA SIGNATURE ELECTRONIQUE - PARCOURS D'INSERTION DES PIÈCES

Au scan vous accédez au parcours d'insertion des pièces.

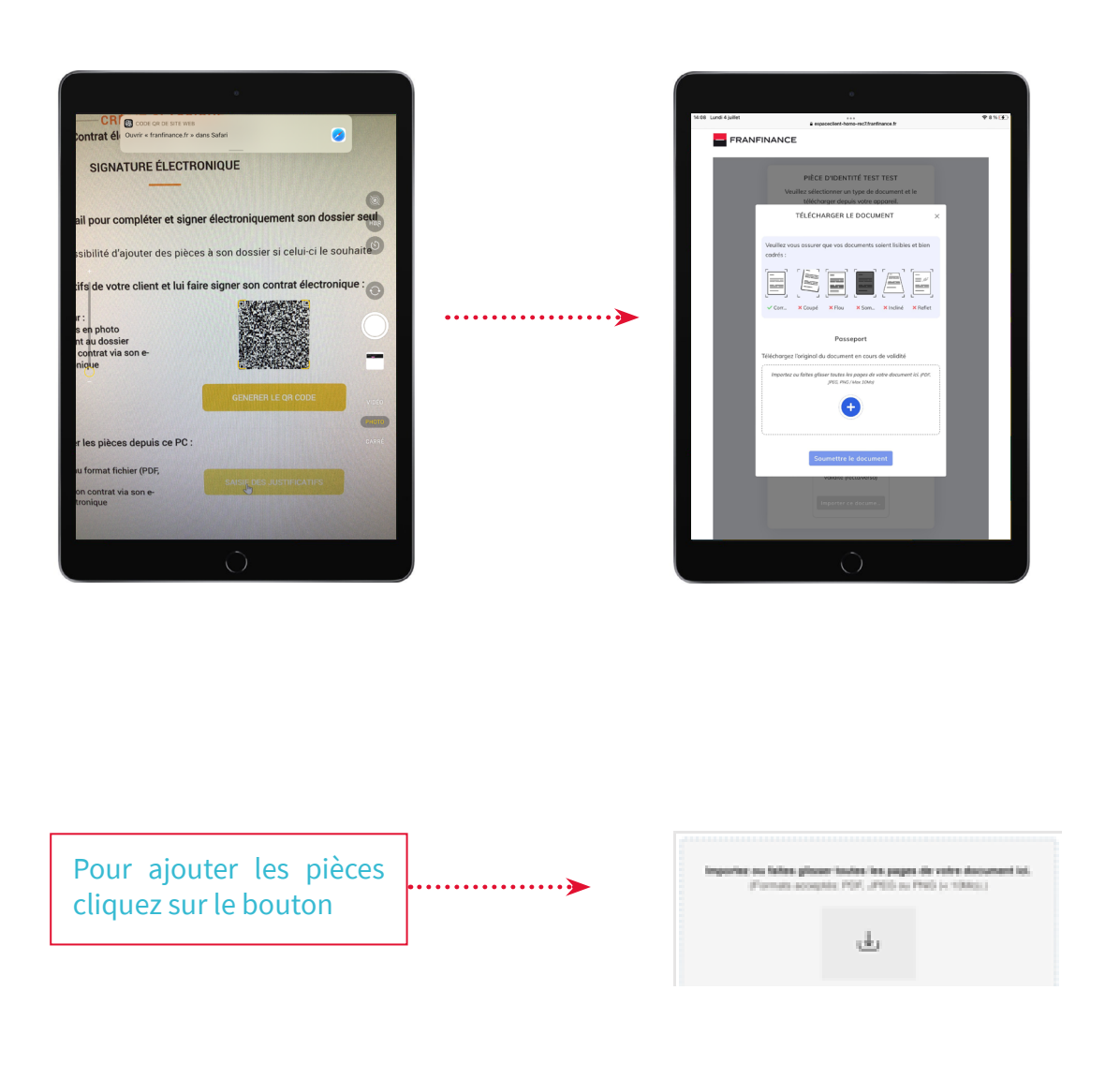

## Pour scannez le QR code

Sur les terminaux Apple iPad/iPhone vous pouvez utiliser l'application Appareil photo qui reconnaitra le QR code et vous proposera de basculé sur le parcours d'insertion des pièces. Sur les terminaux Android, certains appareils photo reconnaissent le QR code. Toutefois si votre appareil ne reconnait pas le QR code nous vous conseillons l'application suivante : • Kaspersky QR code Scanner : Analyse& Sécurité

## CHOIX DE LA SIGNATURE ELECTRONIQUE - PARCOURS D'INSERTION DES PIÈCES

Un menu s'ouvre, choisissez Appareil photo.

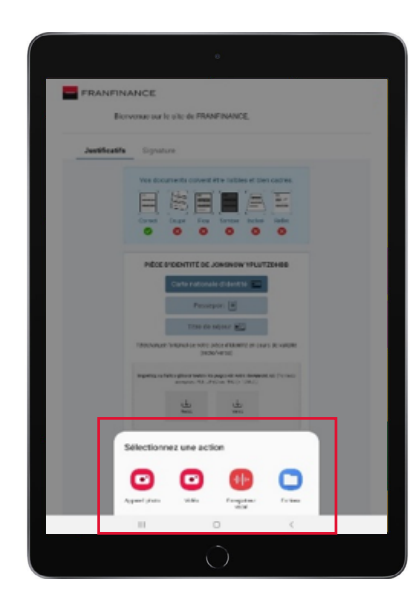

**Terminal Android** 

Prenez la pièce en photo et validez.

Enfin, cliquez sur « Envoyer le document » pour confirmer l'ajout de la pièce au dossier. Renouvelez l'opération pour ajouter toutes les pièces au dossier

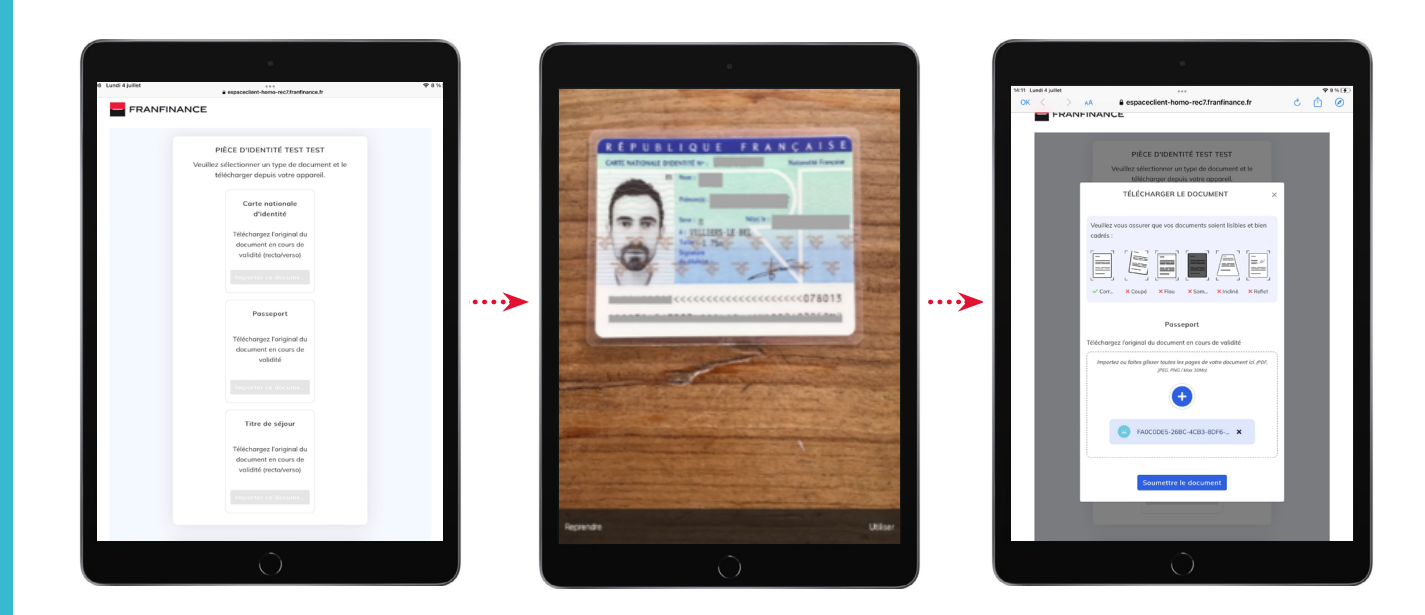

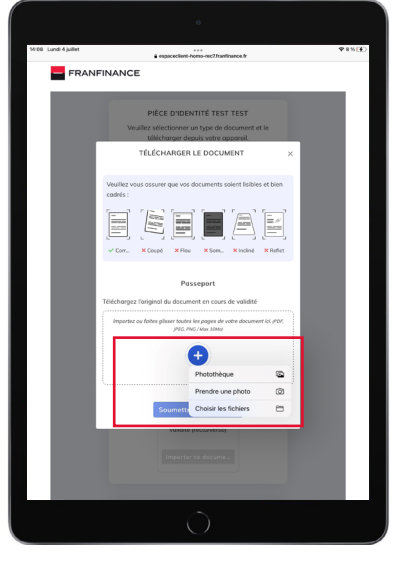

**Terminal Apple** 

## CHOIX DE LA SIGNATURE ELECTRONIQUE - PARCOURS D'INSERTION DES PIÈCES

Depuis son mail de signature électronique, le client arrive sur son parcours de signature Il entre sur la page en s'identifiant avec son adresse e-mail

Il lit et accepte la Convention sur la Preuve

Il relit son contrat et ajoute ses pièces au dossier. Si vous avez déjà ajouté des pièces le client les verra et pourra passer à l'étape suivante.

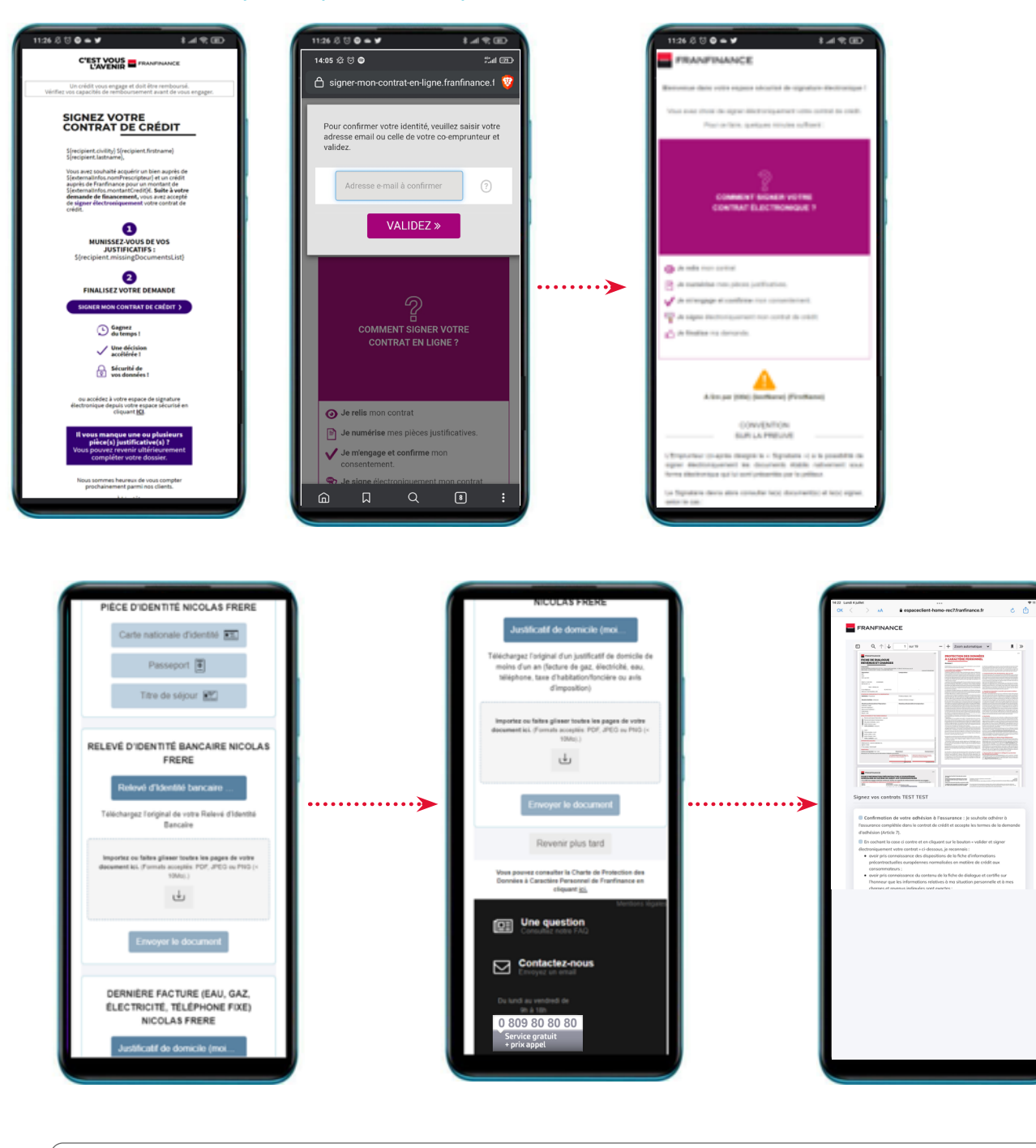

Ce parcours peut se faire depuis un PC, une tablette ou un smartphone

## CHOIX DE LA SIGNATURE ELECTRONIQUE - PARCOURS D'INSERTION DES PIÈCES

Réception du SMS code OTP

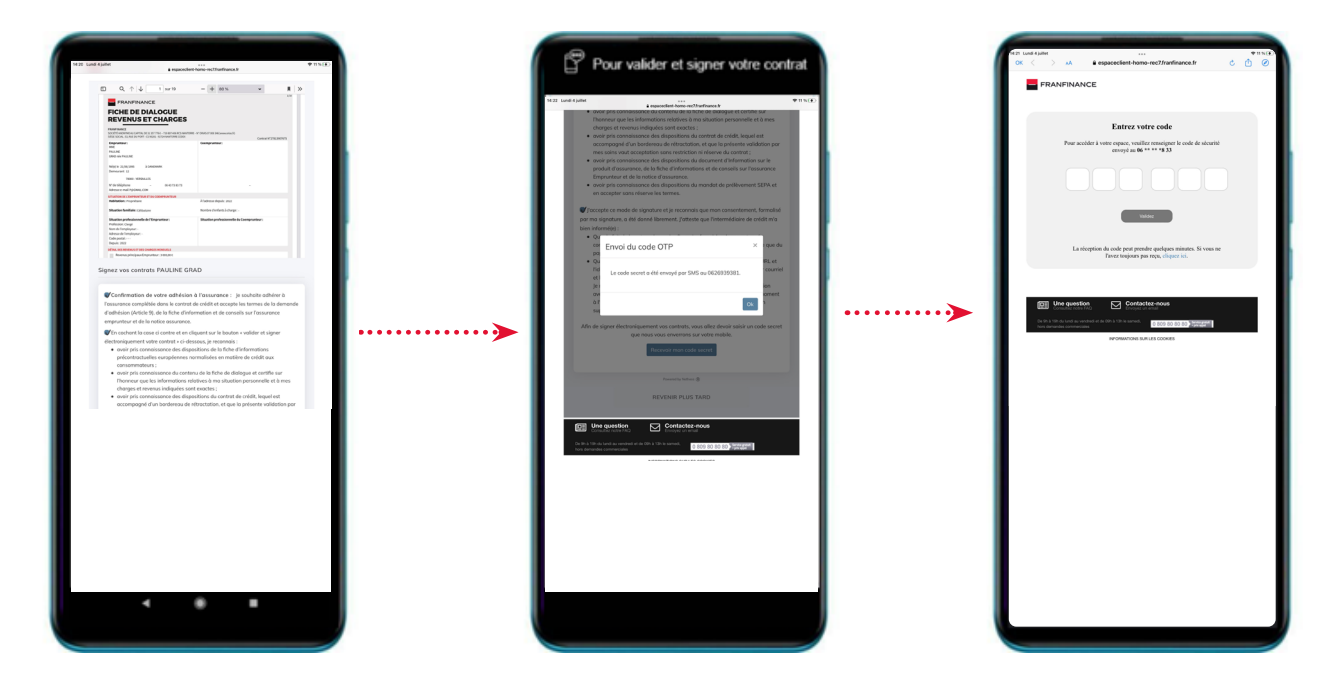

Une fois les pièces ajoutées, le client coche les clauses contractuelles pour les accepter. Il reçoit un code par SMS pour signer son dossier électroniquement. Il entre son code et clique sur « Valider et signer électroniquement votre contrat » Un écran de validation confirme au client que le dossier est signé et va être étudié par Franfinance.

Le client reçoit un e-mail de pré acceptation confirmant le bon déroulement de sa signature électronique

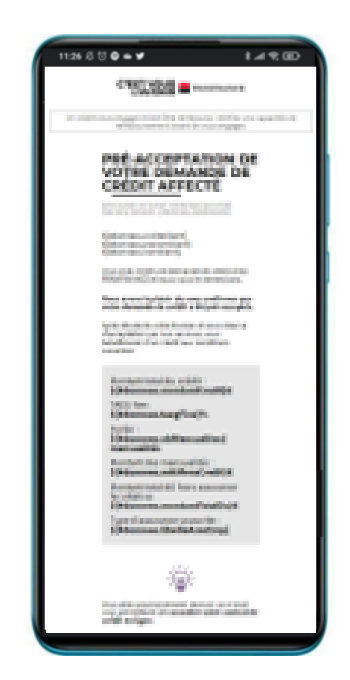

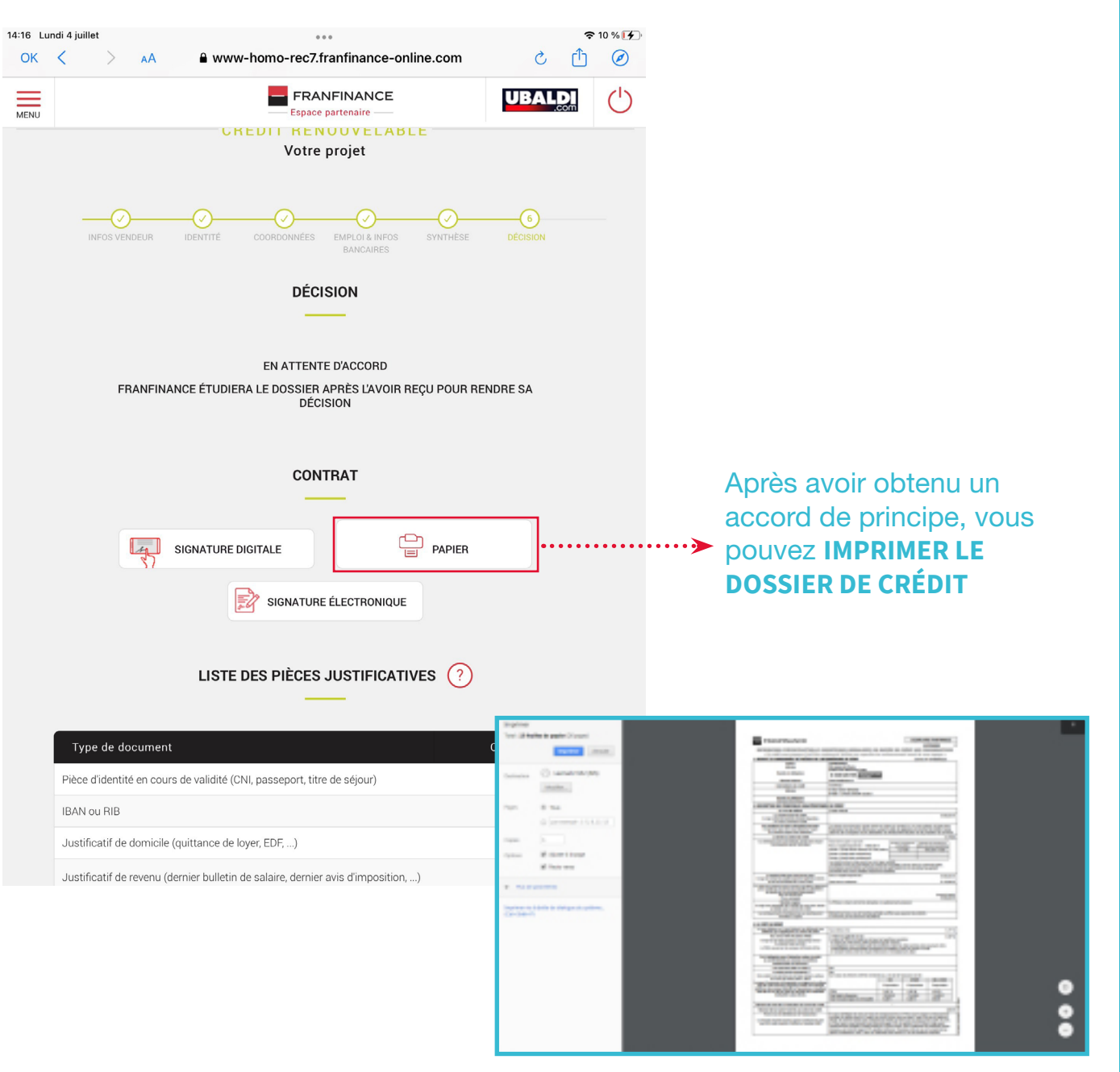

### RAPPEL

Un dossier de crédit est composé de 4 DOCUMENTS :

- LA FISE : 2 exemplaires à compléter, dont un à remettre au client.
- LA FICHE DE DIALOGUE : 2 exemplaires à signer, dont un à remettre au client.
- LE CONTRAT DE CRÉDIT : 4 exemplaires à faire signer.
- LA DOCUMENTATION ASSURANCE : à remettre au client.

Pensez à joindre l'ensemble des pièces justificatives au dossier !

## DOSSIER DE CRÉDIT CLASSIQUE SI LE MONTANT DU CRÉDIT EST INFÉRIEUR OU ÉGAL À 3 000 € :

- ► UNE PIÈCE D'IDENTITÉ EN COURS DE VALIDITÉ
  - Carte Nationale d'Identité
  - Passeport
- Carte de Résident de 10 ans valable durant la durée du prêt

SI CNI française et/ou le passeport français du client est périmé, il est possible en complément de fournir le permis de conduire du client.

- UN RIB
  - Domiciliation bancaire en France
  - Compte personnel ou compte joint du client
  - Pas de compte professionnel
  - Pas de compte d'épargne type Livret A

### ► UN JUSTIFICATIF DE DOMICILE

- La dernière quittance : électricité, eau, gaz ou loyer...
- UN BON DE COMMANDE Dansle cadre d'une vente à domicile.

## SI LE MONTANT DU CRÉDIT EST SUPÉRIEUR À 3 000 €, joignez en plus des pièces ci-dessus:

- ► UN JUSTIFICATIF DE REVENUS
  - Pour les salariés : le dernier bulletin de salaire
- Pour les non salariés : les 2 derniers avis d'imposition complets

# CHOIX D'IMPRIMER LE DOSSIER DE CRÉDIT

• Pour les retraités : le dernier avis d'imposition ou les bulletins de retraite

# AUTRES FONCTIONNALITÉS

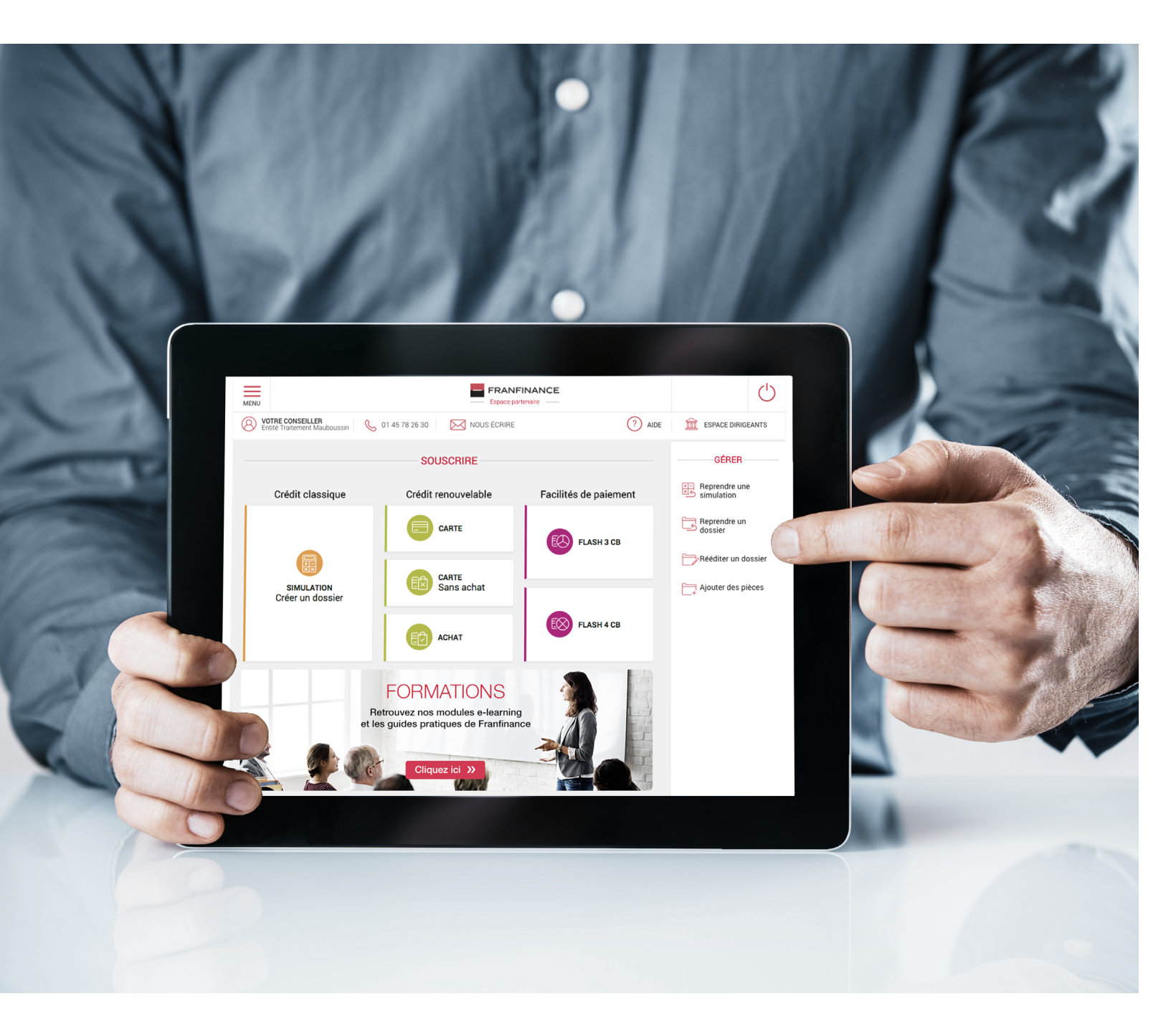

| PAGE 44        | Reprend    |
|----------------|------------|
| PAGE 45        | Reprend    |
| PAGE <b>46</b> | Rééditer   |
| PAGE <b>47</b> | Ajouter of |
| PAGE <b>48</b> | Canal d'   |
| PAGE <b>49</b> | Suivi des  |

- dre une simulation
- dre un dossier
- r un dossier
- des pièces
- 'ajout de pièces
- s dossiers/achats

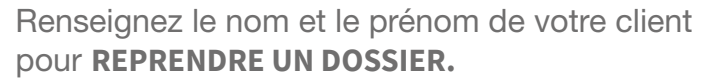

MENU

Accédez de façon rapide à ces fonctionnalités sur le côté droit de la page d'accueil et dans le menu.

> Renseignez le numéro de simulation pour **REVENIR SUR LA SIMULATION.**

| GÉRER               | RECHERC                | HER UNE SIMULATION   |
|---------------------|------------------------|----------------------|
| Reprendre une       |                        |                      |
| Beprendre un        | Numéro de simulation * | Numéro de simulation |
| dossier             |                        |                      |
| Rééditer un dossier | -                      |                      |
| <b>C</b>            | _                      | RECHERCHER           |
| Ajouter des pièces  |                        |                      |

## **À NOTER**

Le numéro de simulation figure sur les simulations remises aux clients par e-mail ou imprimées. Seules les simulations en cours de validité peuvent être reprises.

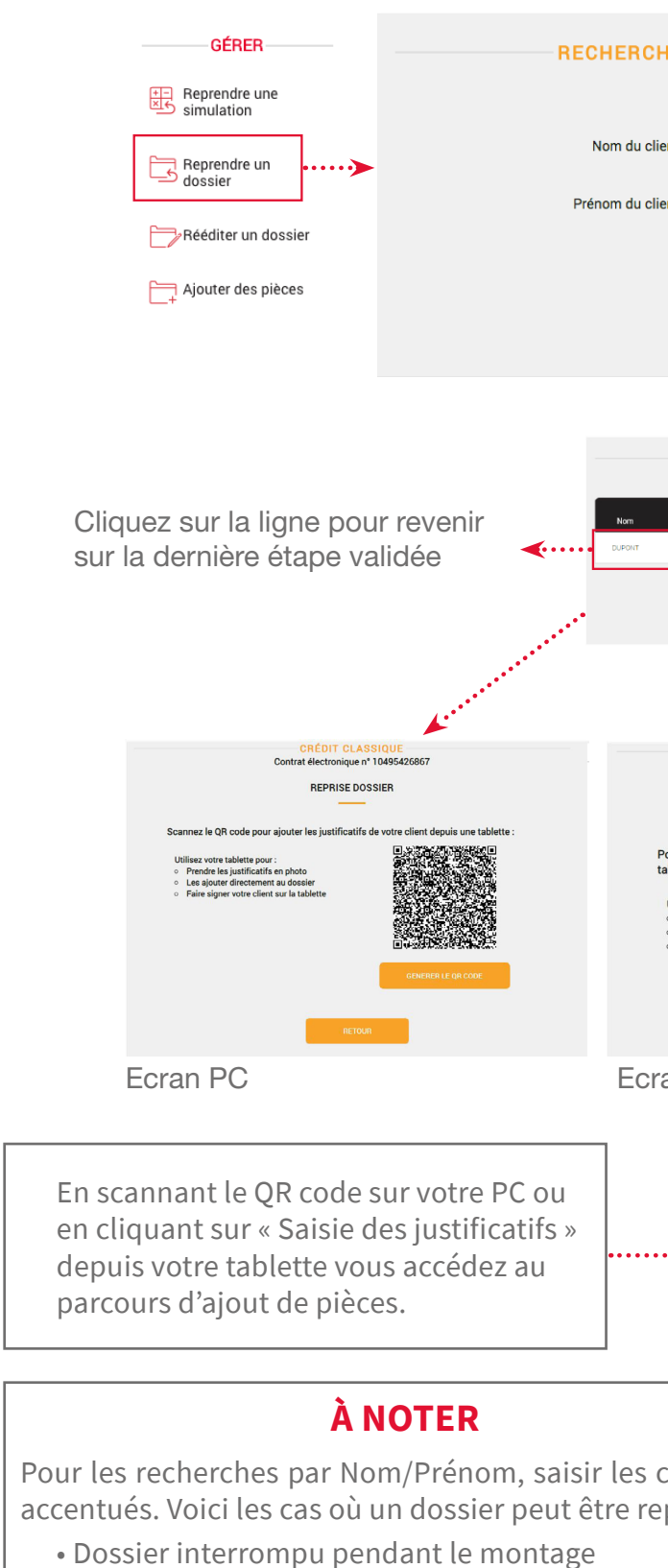

- Dossier à finaliser "transmettez agence"
- Dossier à finaliser "avis favorable"
- Dossier avec un parcours Dém@t' à finaliser (Dém@t'+mobile uniquement)

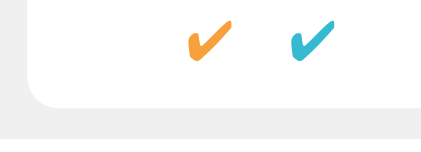

| CHER                                   | UN DO                                                                             | SSIER                                                          | À REP                      | RENDRE                                                                       |                                                                                                    |           |
|----------------------------------------|-----------------------------------------------------------------------------------|----------------------------------------------------------------|----------------------------|------------------------------------------------------------------------------|----------------------------------------------------------------------------------------------------|-----------|
| client *                               | Nom du c                                                                          | client                                                         |                            |                                                                              |                                                                                                    |           |
| client *                               | Prénom d                                                                          | du client                                                      |                            |                                                                              |                                                                                                    |           |
|                                        | RECHE                                                                             | POLIER                                                         |                            |                                                                              |                                                                                                    |           |
|                                        | RECHE                                                                             | NCHEN                                                          |                            |                                                                              |                                                                                                    |           |
|                                        |                                                                                   | 7                                                              |                            |                                                                              |                                                                                                    |           |
|                                        | D                                                                                 | OSSIERS À F                                                    | REPRENDRE                  | Date de                                                                      |                                                                                                    |           |
| Prénom                                 | Montant d'achat                                                                   | ATERNO<br>STANDARD 30J                                         | Durée s                    | souscription Type de dossi<br>23.11.2017 CC                                  | ier État du dossier<br>T                                                                              |           |
|                                        |                                                                                   | PRÉC                                                           | ÉDENT                      |                                                                              |                                                                                                    |           |
|                                        |                                                                                   |                                                                |                            |                                                                              |                                                                                                    |           |
|                                        |                                                                                   | CRI<br>Contrat éle                                             | ÉDIT CLAS<br>ectronique n' | SIQUE<br>10495426354                                                         |                                                                                                    |           |
| Pour ajo                               | uter les justific                                                                 | catifs de votre                                                | client et lui              | faire signer son con                                                         | trat sur cette                                                                                        |           |
| Utilisez<br>• Pren<br>• Les<br>• Faire | votre tablette p<br>Idre les justifica<br>ajouter directerr<br>e signer votre cli | our :<br>tifs en photo<br>nent au dossier<br>ient sur la table | tte                        | SAISIE DES JUS                                                               | STIFICATIFS                                                                                           |           |
|                                        |                                                                                   |                                                                | RETOU                      | 4                                                                            |                                                                                                    |           |
| ran                                    | tablet                                                                            | te                                                             | FRANFIN                    | ANCE Note engagement, your acco                                              | npograv                                                                                               |           |
|                                        |                                                                                   |                                                                |                            | Vos documents dolve                                                          | nt être lisibles et bien cadrés.                                                                      |           |
|                                        |                                                                                   | ~~~>                                                           |                            | PIÈCE D'IDENT<br>Carle natio<br>Par<br>Titre i                               | ITÉ JACQUES CHIRAC<br>nate d'identité 📧<br>seport 📱                                                   |           |
|                                        |                                                                                   | _                                                              |                            | RELEVÉ D'IDENTITÉ E<br>Rolevé d'Io<br>Téléchargas Tariginal d                | BANCAIRE JACQUES CHIRAC                                                                               |           |
|                                        |                                                                                   |                                                                |                            | Importer ou failurs glisser toutes less $\mu$ , $\mathcal{B}^{*}\mathcal{G}$ | ges de volve decument kil. Formals acception PC<br>us PHC (* 1956)                                    | •         |
| cara<br>epri                           | actère<br>s :                                                                     | ès                                                             |                            | LA PHOTOCOPIE D'UN JUS<br>D'UN AN (FACTURE DE GAZ<br>TAXE D'HABITATION OU    | TIFICATIF DE DOMICILE DE MOIR<br>, ÉLECTRICITÉ, EAU, TÉLÉPHON<br>AVIS D'IMPOSITION) JACQUES<br>CHIRAC | 45<br>IE, |
|                                        |                                                                                   |                                                                |                            |                                                                              |                                                                                                    |           |
|                                        |                                                                                   |                                                                |                            |                                                                              |                                                                                                    |           |
|                                        |                                                                                   |                                                                |                            |                                                                              |                                                                                                    |           |
|                                        |                                                                                   |                                                                |                            |                                                                              |                                                                                                    |           |

RÉIMPRIMEZ UN CONTRAT en renseignant le nom et le prénom de votre client ou son n° de contrat.

| GÉRER                       | RECHERCHER UN DOSSIER À RÉÉDITER      |
|-----------------------------|---------------------------------------|
| Reprendre une<br>simulation |                                       |
| Reprendre un                | Nom du client * Nom du client         |
| dossier                     | Prénom du client * Prénom du client   |
| Rééditer un dossier ••••    | OU                                    |
| Ajouter des pièces          |                                       |
|                             | Numéro de contrat * Numéro de contrat |
|                             |                                       |
|                             | RECHERCHER                            |
|                             |                                       |

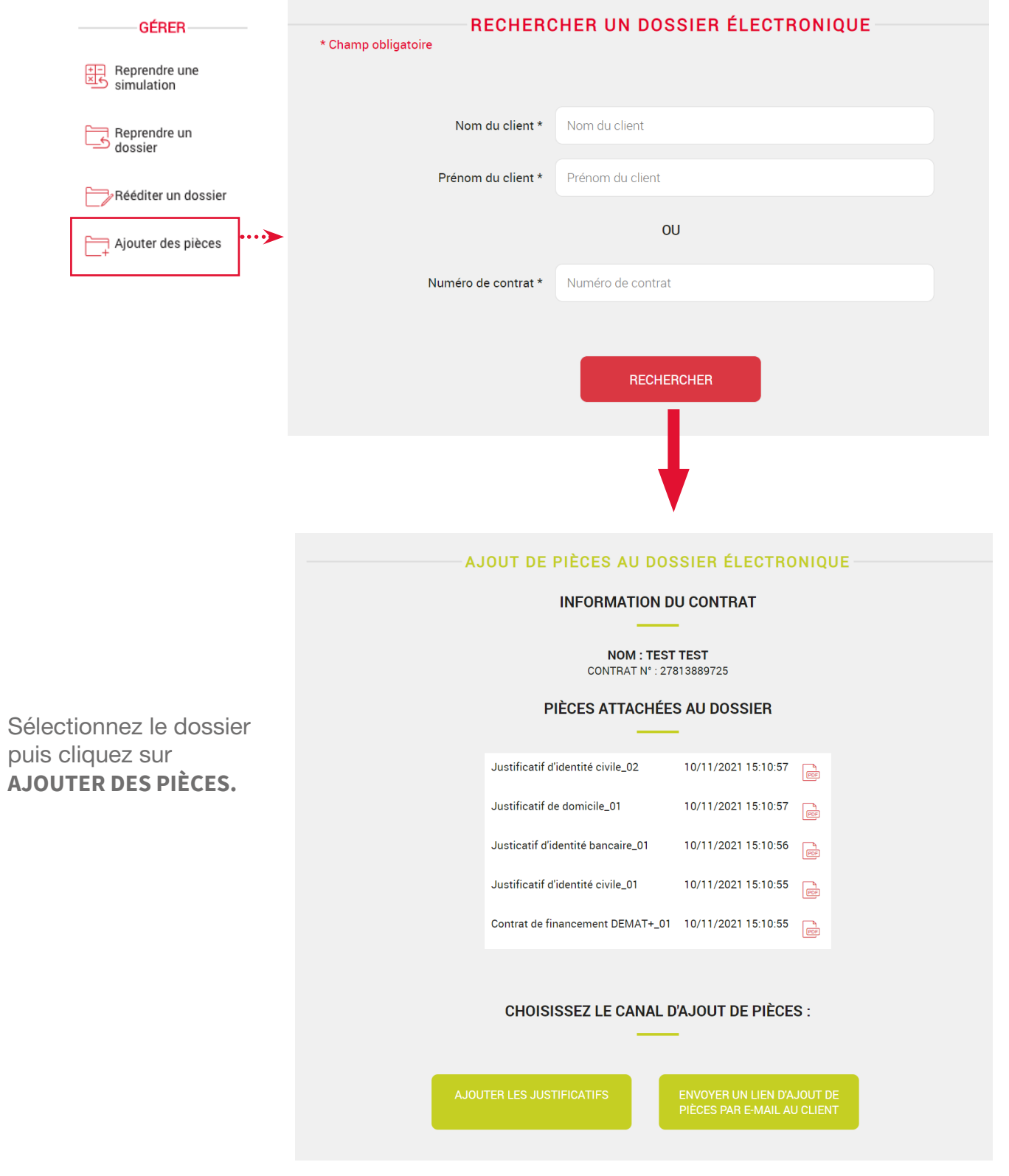

## **À NOTER**

La réédition d'un dossier concerne les cas suivants :

- Dossier à finaliser "transmettez agence"
- Dossier à finaliser "avis favorable"
- Dossier avec un parcours Dém@t' interrompu qui ne peut être repris (concerne uniquement la Dém@t' Desktop)

puis cliquez sur AJOUTER DES PIÈCES.

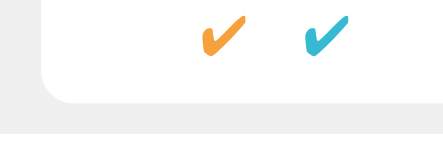

AJOUTEZ DES PIÈCES au dossier en renseignant le nom et le prénom du client ou le numéro du contrat.

# SÉLECTIONNEZ LE CANAL D'AJOUT DE PIÈCES :

AJOUTER LES JUSTIFICATIFS pour ajouter les pièces depuis votre PC ENVOYER UN E-MAIL pour permettre au client d'insérer lui-même les pièces au dossier

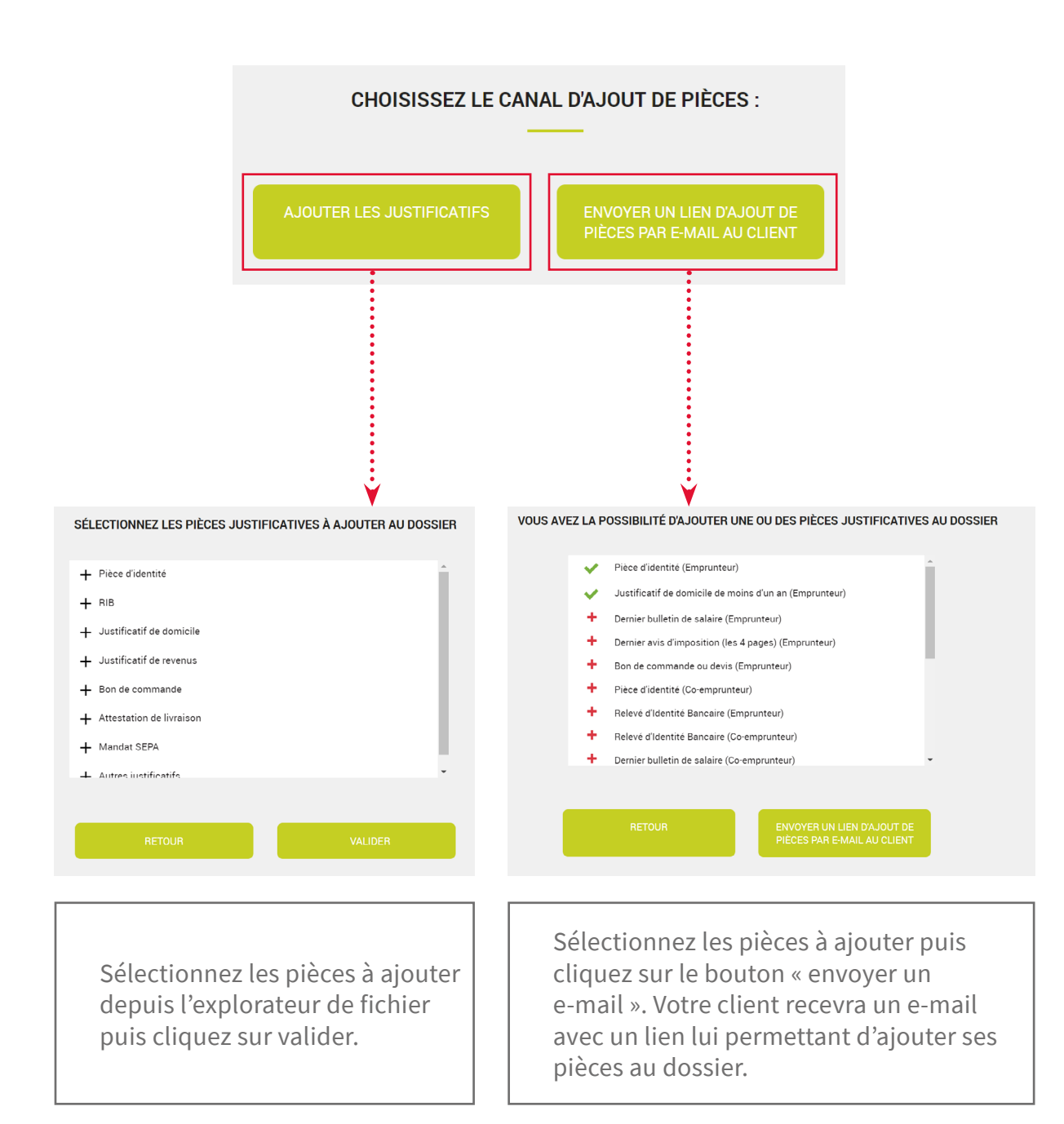

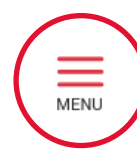

de la page d'accueil et dans le menu.

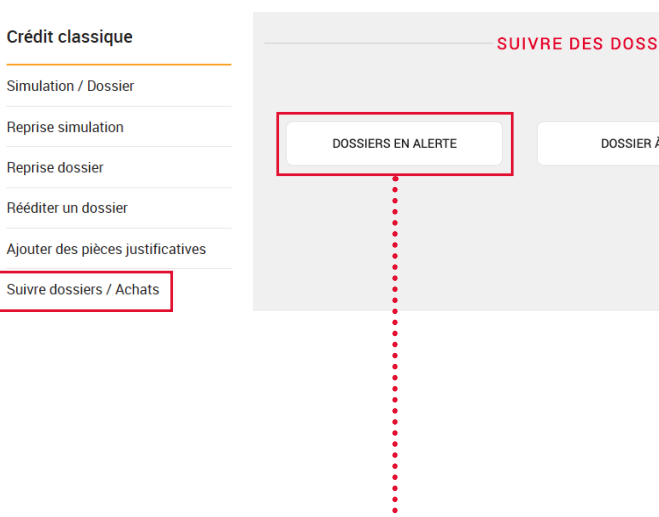

En cliquant sur « dossier en attente » vous aurez la

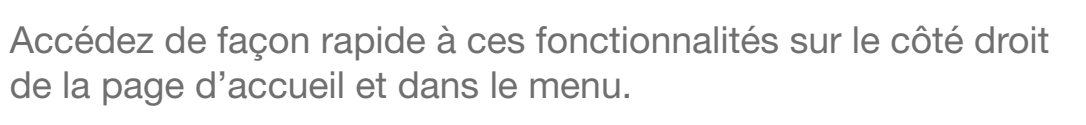

| SSIERS / ACHATS | 3                | GÉRER                       |
|-----------------|------------------|-----------------------------|
|                 |                  | Reprendre une simulation    |
| ER À J-30       | DOSSIER UNITAIRE | Reprendre un<br>dossier     |
|                 |                  | Rééditer un dossier         |
|                 |                  | Ajouter des pièces          |
|                 |                  | Opérations sur le<br>compte |
|                 |                  |                             |

possibilité de consulter la liste des dossiers arrivant à échéance et qui n'ont pas été validés par Franfinance.

## SUIVI DOSSIER / ACHATS : DOSSIER EN ALERTE

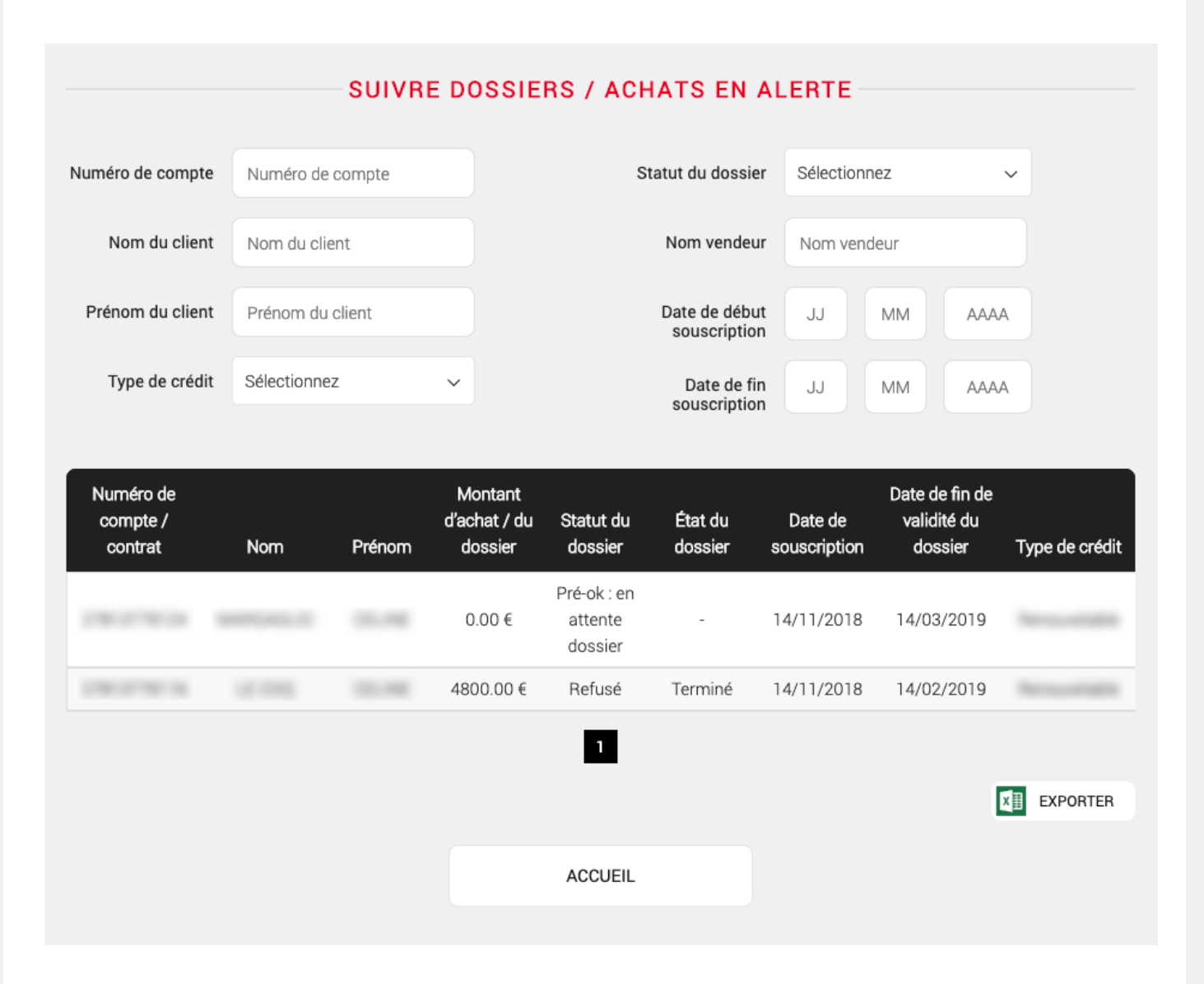

| 1 |          |
|---|----------|
| ( | $\equiv$ |
|   | MENU     |
|   |          |

Accédez de façon rapide à ces fonctionnalités sur le côté droit de la page d'accueil et dans le menu.

| Crédit classique                  |                    | SUIVRE DES DOSSIERS / ACHA | TS               | GÉRER                    |
|-----------------------------------|--------------------|----------------------------|------------------|--------------------------|
| Simulation / Dossier              |                    |                            | -                | Reprendre une            |
| Reprise simulation                |                    |                            |                  | Reprendre un             |
| Reprise dossier                   | DOSSIENS EN ALENTE | DOSSIEN A 3'SU             | DOSSIEN UNITAINE | dossier                  |
| Rééditer un dossier               |                    |                            |                  | Rééditer un dossi        |
| Ajouter des pièces justificatives |                    |                            |                  | Ajouter des pièces       |
| Suivre dossiers / Achats          |                    |                            |                  | Opérations sur le compte |
|                                   |                    |                            |                  |                          |
|                                   |                    |                            |                  |                          |
|                                   |                    |                            |                  |                          |
|                                   |                    |                            |                  |                          |
|                                   |                    |                            |                  |                          |
|                                   |                    | 👻                          |                  |                          |

En cliquant sur « dossier à J-30 », vous aurez accès à un récapitulatif des dossiers et achats souscris sur les 30 derniers jours.

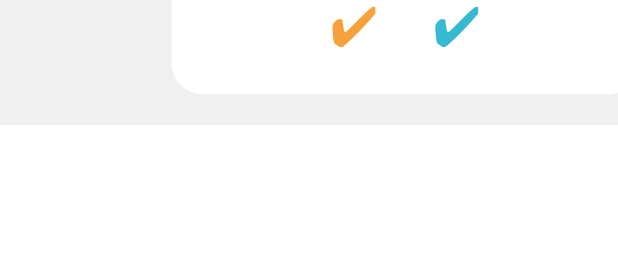

## SUIVI DOSSIER / ACHATS : DOSSIER À J-30

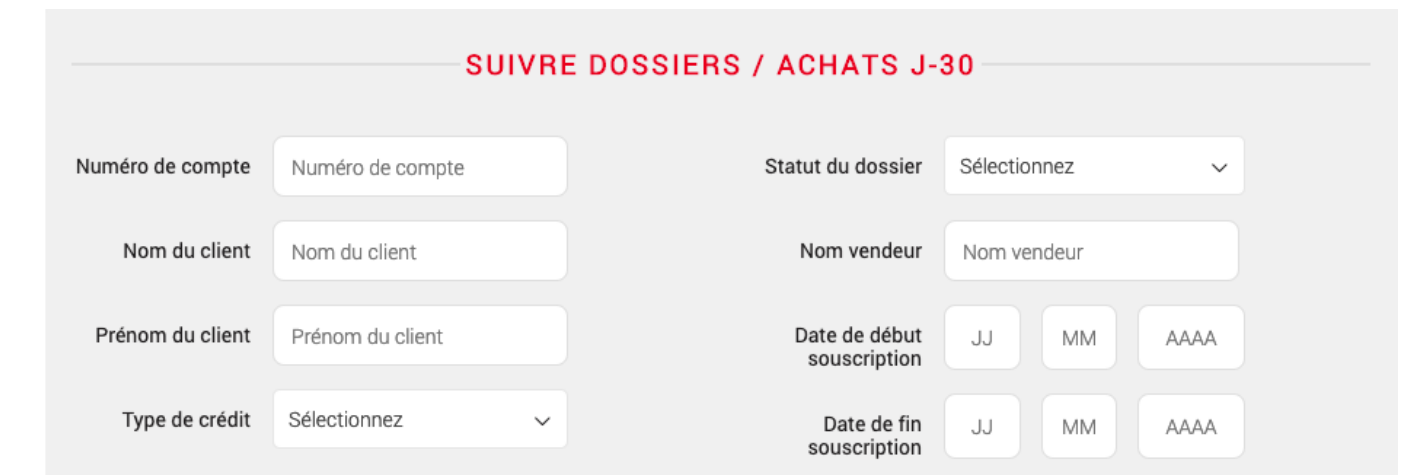

| Numéro de<br>compte /<br>contrat | Nom | Prénom | Montant<br>d'achat / du<br>dossier | Statut du<br>dossier              | État du<br>dossier | Date de<br>souscription | Date de fin de<br>validité du<br>dossier | Type de crédit |
|----------------------------------|-----|--------|------------------------------------|-----------------------------------|--------------------|-------------------------|------------------------------------------|----------------|
| 110.010440                       |     | -      | 0.00€                              | Pré-ok : en<br>attente<br>dossier | -                  | 27/02/2019              | 27/06/2019                               | 1              |
|                                  |     |        | 0.00€                              | Pré-ok : en<br>attente<br>dossier | -                  | 27/02/2019              | 27/06/2019                               |                |
|                                  |     |        | 0.00€                              | Pré-ok : en<br>attente<br>dossier | -                  | 26/02/2019              | 26/06/2019                               |                |
|                                  |     |        | 1100.00€                           | Pré-ok : en<br>attente<br>dossier | -                  | 21/02/2019              | 21/01/2020                               |                |
|                                  |     |        | 1800.00€                           | Pré-ok : en<br>attente<br>dossier | -                  | 21/02/2019              | 21/01/2020                               |                |
|                                  |     |        |                                    | 1                                 |                    |                         |                                          |                |
|                                  |     |        |                                    |                                   |                    |                         |                                          | EXPORTER       |
|                                  |     |        |                                    | ACCUEIL                           |                    |                         |                                          |                |

| 1 | $\frown$ |
|---|----------|
| ( | $\equiv$ |
|   | MENU     |
|   |          |

de la page d'accueil et dans le menu.

| Crédit classiqu     | ue              |                     | SUIVRE DES DOSSIERS / | ACHATS         | GÉRER                    | GÉRER                    |
|---------------------|-----------------|---------------------|-----------------------|----------------|--------------------------|--------------------------|
| Simulation / Doss   | ier             |                     |                       |                | Reprendre une simulation | Reprendre une simulation |
| Reprise simulation  | n               | DOSSIERS EN ALERTE  | DOSSIER À J-30        | DOSSIER UNITAI | RE Reprendre un          | IRE Reprendre un         |
| Reprise dossier     |                 |                     |                       |                | dossier                  | dossier                  |
| Rééditer un dossie  | er              |                     |                       |                | Rééditer un doss         | Rééditer un doss         |
| Ajouter des pièces  | sjustificatives |                     |                       |                | Ajouter des pièce        | Ajouter des pièce        |
| Suivre dossiers / A | Achats          |                     |                       |                | Opérations sur le compte | Opérations sur le compte |
|                     |                 |                     |                       | ¥              |                          |                          |
|                     | * Champ obli    | gatoire             | RCHER UN DOSSIER À    | SUIVRE         |                          |                          |
|                     |                 | Numéro de contrat * | Numéro de contrat     |                |                          |                          |
|                     |                 |                     | RECHERCHER            |                |                          |                          |

|               |                     | SUIVRE DES DOSSIERS / ACH | IATS             | GÉRER                       |
|---------------|---------------------|---------------------------|------------------|-----------------------------|
|               |                     |                           |                  | Reprendre une<br>simulation |
|               | DOSSIERS EN ALERTE  | DOSSIER À J-30            | DOSSIER UNITAIRE | Reprendre un dossier        |
|               |                     |                           |                  | Rééditer un dossier         |
| istificatives |                     |                           |                  | Ajouter des pièces          |
| hats          |                     |                           |                  | Opérations sur le<br>compte |
|               |                     |                           |                  |                             |
|               |                     |                           |                  |                             |
|               |                     |                           |                  |                             |
|               |                     |                           |                  |                             |
|               |                     |                           | ¥                |                             |
|               | RECHE               | RCHER UN DOSSIER À SU     | IIVRE            |                             |
| * Champ       | obligatoire         |                           |                  |                             |
|               |                     |                           |                  |                             |
|               | Numero de contrat * | Numero de contrat         |                  |                             |
|               |                     | RECHERCHER                |                  |                             |
|               |                     |                           |                  |                             |
|               |                     |                           |                  |                             |

La fonction « dossier unitaire » vous permet de rechercher un dossier à partir du numéro de contrat. Cliquez sur « dossier unitaire » puis rentrer le numéro de contrat concerné pour consulter le dossier.

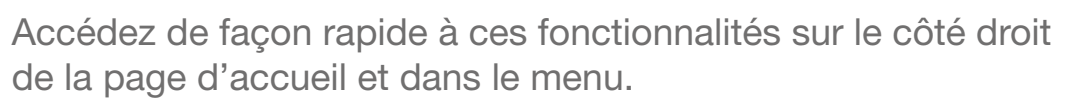

## SUIVI DOSSIER / ACHATS : DOSSIER UNITAIRE

| SUIVRE DOSSIER / ACHAT UNITAIRE |          |        |                                                                                                    |                                                                                                    |                                                                                                    |                         |                                          |                |
|---------------------------------|----------|--------|----------------------------------------------------------------------------------------------------|----------------------------------------------------------------------------------------------------|----------------------------------------------------------------------------------------------------|-------------------------|------------------------------------------|----------------|
| Numéro de<br>compte / contrat   | Nom      | Prénom | Montant<br>d'achat / du<br>dossier                                                                                                    | Statut du<br>dossier                                                                                               | État du<br>dossier                                                                                   | Date de<br>souscription | Date de fin de<br>validité du<br>dossier | Type de crédit |
| 11010                           | 1.400104 | -      | 1000.00€                                                                                                    | Accepté                                                                                                    | -                                                                                                    | 27/02/2019              | 27/05/2019                               | 10100          |
| 110111-000                      |          | -      | 1500.00€                                                                                                    | Accepté                                                                                                    | -                                                                                                    | 19/02/2019              | 19/05/2019                               | -              |
|                                 |          |        |                                                                                                    | 1                                                                                                    |                                                                                                    |                         | I                                        | EXPORTER       |
|                                 |          |        |                                                                                                    | ACCUEIL                                                                                                    |                                                                                                    |                         |                                          |                |
|                                 |          |        | DÉTAIL                                                                                                    | D'UN DOSSIER                                                                                                    | / ACHAT                                                                                              | ×                       |                                          |                |
|                                 |          |        | COO                                                                                                    | Civilité Nom e                                                                                                    | EN I                                                                                                 |                         |                                          |                |
|                                 |          |        | DÉTAIL<br>Montant de la<br>mensualité avec<br>assurance<br>Agios à charge du<br>vendeur<br>Date de<br>souscription<br>Type de signature<br>lom et prénom du<br>vendeur | DU DOSSIER /<br>Montant de la<br>mensualité sans<br>assurance<br>mensuel<br>Référence du client<br>dans l'enseigne | ACHAT<br>Montant du<br>dossier / de l'achat<br>Durée du crédit<br>Type de barème<br>Méthode de vente |                         |                                          |                |

Une pop-up s'affiche alors et vous permet de consulter les informations relatives au dossier.